# SPEED TOUCH HOME User's Guide

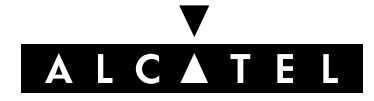

3EC 17058 AAAA TCZZA Ed. 04

#### Status Released

| Change Note | BD F aa | 31244 |
|-------------|---------|-------|
|             |         |       |

Short Title CD-UG STHome

All rights reserved. Passing on and copying of this document, use and communication of its contents not permitted without written authorization from Alcatel.

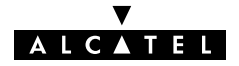

### Contents

| 1 | Speed             | I Touch Installation Guide                                                                                                    | 11                                                 |
|---|-------------------|----------------------------------------------------------------------------------------------------|----------------------------------------------------|
|   | 1.1<br>1.2        | Get Acquainted with your Speed TouchSpeed Touch Installation1.2.1What you Need1.2.2STHome Wiring1.2.3STHome Power On/Off Behaviour                                                                                                    | 12<br>16<br>17<br>18<br>20                         |
| 2 | Speed             | I Touch Configuration Guide                                                                                                    | 21                                                 |
|   | 2.1<br>2.2<br>2.3 | Check your PC ConfigurationCheck your SP's Service OfferingsSpeed Touch Configuration2.3.1STHome Web Interface Access2.3.2STHome Packet Services2.3.3Transparent Bridging Packet Service Configuration2.3.4Bridged PPPoE Packet Service Configuration2.3.5PPPoA-to-PPTP Relaying Packet Service Configuration2.3.6 | 22<br>23<br>24<br>25<br>27<br>29<br>30<br>31<br>33 |
| 3 | Config            | guration – Bridging and Bridged PPPoE                                                                                                    | 37                                                 |
| 4 | Config            | guration – PPPoA-to-PPTP Relaying                                                                                                    | 39                                                 |
|   | 4.1<br>4.2        | MS Windows 98 Dial-Up Networking<br>4.1.1 Create a New Dial-Up Networking Icon<br>4.1.2 Opening and Closing a Dial-Up Session<br>PPPoA/PPTP Configuration                                                                                                    | 40<br>41<br>44<br>46                               |
| 5 | Netwo             | orking – ATM                                                                                                    | 49                                                 |
|   | 5.1<br>5.2<br>5.3 | The ATM Packet Switching Technology<br>The Speed Touch Phonebook<br>AutoPVC                                                                                                    | 50<br>52<br>54                                     |
| 6 | Netwo             | orking Services – IP, DHCP and DNS                                                                                                    | 55                                                 |
|   | 6.1               | Packet Services and IP         6.1.1       Transparent Bridging         6.1.2       PPPoA-to-PPTP Relaying                                                                                                    | 56<br>57<br>58                                     |
|   | 6.2               | Speed Touch Addresses                                                                                                    | 59                                                 |
|   | 6.3               | Speed Touch DHCP                                                                                                    | 61                                                 |
|   | 6.4               | Speed Touch DNS                                                                                                    | 64                                                 |

| 7    | Mainte  | nance – S                            | Speed Touch Software                                                      | 67                   |
|------|---------|--------------------------------------|---------------------------------------------------------------------------|----------------------|
| 8    | Mainte  | nance – S                            | Speed Touch Password                                                      | 71                   |
| 9    | Mainte  | nance – S                            | Speed Touch To-Defaults                                                   | 73                   |
|      | 9.1     | Ping-of-Lit                          | fe                                                                        | 74                   |
|      | 9.2     | Speed Tou<br>9.2.1<br>9.2.2<br>9.2.3 | uch Reset<br>Browse-to-Defaults<br>Ping-to-Defaults<br>Switch-to-Defaults | 76<br>77<br>78<br>79 |
| Abbr | eviatio | ns                                   |                                                                           | 83                   |
| Арре | endixA  | Spee                                 | ed Touch Troubleshooting                                                  | 85                   |
| Арре | endixB  | Spee                                 | ed Touch Specifications                                                   | 87                   |
| Арре | endixC  | Spee                                 | ed Touch Default Assignments                                              | 93                   |
| Арре | endixD  | Safe                                 | ety and Agency Regulatory Notices                                         | 97                   |

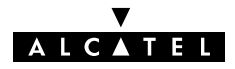

# **Alcatel Speed Touch Home**

# Introduction

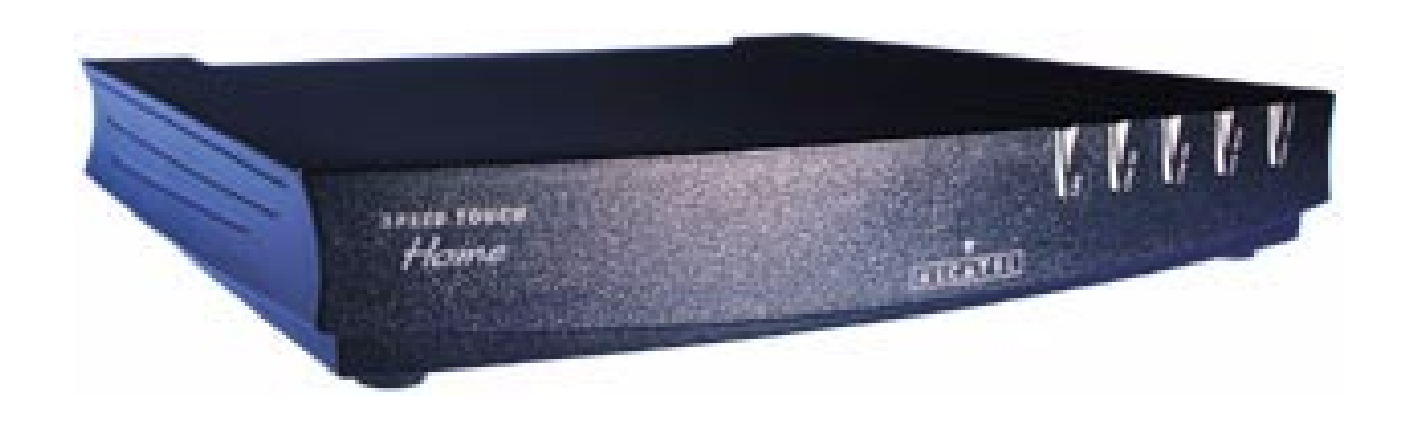

The **Alcatel Speed Touch™Home** DSL modem provides high-speed access to the Internet for fastidious home users.

For optimal Local Area Network (LAN) performance the **Alcatel Speed Touch™Home** includes a comprehensive set of features, as there are static IP routing, a DHCP server and DNS server.

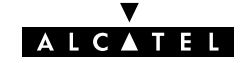

| ADSL/POTS and<br>ADSL/ISDN | Two variants of <b>Alcatel</b> 's <b>Speed Touch</b> ™ <b>Home</b> Asymmetric Digital Subscriber Line (ADSL) modems exist:   |  |  |  |
|----------------------------|----------------------------------------------------------------------------------------------------|--|--|--|
|                            | An ADSL/POTS variant connecting to an analog POTS(*) line                                                                    |  |  |  |
|                            | <ul> <li>An ADSL/ISDN variant connecting to a digital ISDN(**) line<br/>(compliant to ETSI standards)</li> </ul>             |  |  |  |
|                            | (*) Plain Old Telephone Service (POTS)                                                                                       |  |  |  |
|                            | (**) Integrated Services Digital Network (ISDN)                                                                              |  |  |  |
| Terminology                | For readability, the <b>Alcatel Speed Touch™Home</b> will be referred to as <b>STHome</b> in this User's Guide.              |  |  |  |
| Safety instructions        | Prior to connecting the <b>Alcatel Speed Touch™Home</b> , read the Safety Instructions in appendix D.                        |  |  |  |
|                            | The following words and symbols mark special messages throughout this document:                                              |  |  |  |
| CAUTION                    | <b>WARNING</b> : indicates that failure to follow the directions could cause bodily harm or loss of life.                    |  |  |  |
| WAKNING                    | <b>CAUTION</b> : indicates that failure to follow the directions could result in damage to equipment or loss of information. |  |  |  |

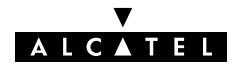

| Trademarks                    | The following trademarks are used in this document:                                                                                                    |  |  |
|-------------------------------|----------------------------------------------------------------------------------------------------|--|--|
|                               | Speed Touch <sup>™</sup> is a trademark of the Alcatel Company                                                                                                    |  |  |
|                               | Netscape® and Netscape Navigator® are registered<br>trademarks of Netscape Communications Corporation                                                                                                    |  |  |
|                               | ▶ Windows <sup>™</sup> and Internet Explorer <sup>™</sup> are trademarks of<br>Microsoft Corporation                                                                                                    |  |  |
|                               | Apple® and Mac®OS are registered trademarks of Apple<br>Computer Inc.                                                                                                    |  |  |
|                               | <ul> <li>UNIX® is a registered trademark of UNIX System<br/>Laboratories, Inc.</li> </ul>                                                                                                    |  |  |
|                               | ► Ethernet <sup>™</sup> is a trademark of Xerox Corporation.                                                                                                    |  |  |
|                               | Other products may be trademarks or registered trademarks of their respective manufacturers.                                                                                                    |  |  |
| Service Provider              | For readability, the term Service Provider (SP) will be used to<br>designate all organizations which provide either DSL connectivity,<br>Internet access or Corporate access, for example an Internet<br>Service Provider (ISP).                                         |  |  |
| PC, workstation,<br>terminal, | For readability, PC will refer to all involved computer devices<br>which are able to interact with the <b>STHome</b> , i.e. Personal<br>Computer (PC), Macintosh computer, workstation, (remote)<br>terminal, etc.                                                       |  |  |
| Disclaimer                    | <ul> <li>All examples throughout this User's Guide refer to :</li> <li>"Net 10" IP addresses for local network configurations</li> <li>VPI 0 or VPI 8 to identify the Virtual Path (VP) on the DSL line.</li> <li>However, your SP might prefer other values.</li> </ul> |  |  |

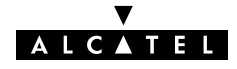

# User's Guide updatesDue to the continuous evolution of the Alcatel DSL technology,<br/>existing products are regularly upgraded. Alcatel documentation<br/>changes accordingly.For more information on the newest technological changes and<br/>documents, please consult the Alcatel web site at following<br/>Uniform Resource Locator (URL):

http://www.alcatel.com
http://www.alcateldsl.com

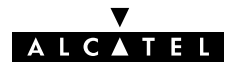

# Alcatel Speed Touch™Home

# Quick Guide

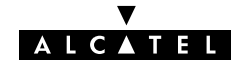

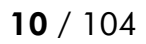

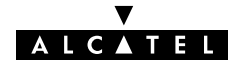

#### **Speed Touch Installation Guide** 1

Aim of this Quick Guide Use this chapter to quickly connect your STHome.

In this chapter

| Торіс                           | See |
|---------------------------------|-----|
| Get Acquainted with your STHome | 1.1 |
| STHome Installation             |     |

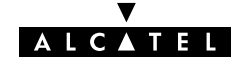

## 1.1 Get Acquainted with your Speed Touch

| Delivery check              | Check your <b>STHome</b> package for the following items:                                                                  |  |
|-----------------------------|----------------------------------------------------------------------------------------------------|--|
|                             | The Alcatel Speed Touch™Home                                                                                               |  |
|                             | 1 Power supply adapter with 2m (6.56ft.) connecting cable                                                                  |  |
|                             | 2m Cat.5 straight-through Ethernet/ATMF cable (RJ45/RJ45)                                                                  |  |
|                             | 2m DSL cable (RJ11/RJ11, RJ14/RJ14)                                                                                        |  |
|                             | This User's Guide, either in hard copy format or on CD-rom.                                                                |  |
|                             |                                                                                                    |  |
| Damaged or missing<br>items | In the event of damaged or missing items, contact your local product dealer for further instructions.                      |  |
| Other materials             | Your <b>STHome</b> shipping carton may also include release notes, safety and conformity declarations and other materials. |  |

#### **The STHome** The **STHome** is presented in a slim line box:

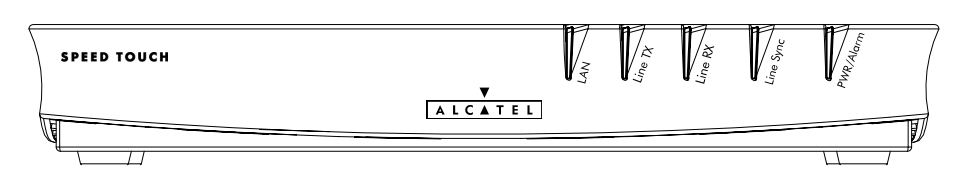

# **Five front panel LEDs** The **STHome** is equipped with 5 LEDs on its front panel, indicating the state of the device:

| Indicator |       | Description |                                                |
|-----------|-------|-------------|------------------------------------------------|
| Name      | Color | State       |                                                |
| LAN       | Green | Flashing    | Data is flowing from/to the Ethernet port(s).  |
|           |       | Off         | No activity on the Ethernet port(s).           |
| Line TX   | Green | Flashing    | ATM cells are being sent over the DSL line.    |
|           |       | Off         | No transmission activity.                      |
| Line RX   | Green | Flashing    | ATM cells are being received via the DSL line. |
|           |       | Off         | No reception activity.                         |
| Line Sync | Green | Flashing    | During initialization of the DSL line.         |
|           |       | On          | DSL line synchronization achieved.             |
| PWR/Alarm | Green | On          | Power on, normal operation.                    |
|           | Amber | On          | Power on, start-up failed.                     |
|           | Red   | Flashing    | Power on, POST(*) pending.                     |
|           |       | On          | Power on, POST(*) failed.                      |

(\*) Power On Self Test (POST)

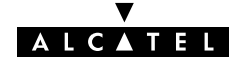

#### **STHome models** Two **STHome** models can be identified:

The single 10Base-T Ethernet port **STHome** model:

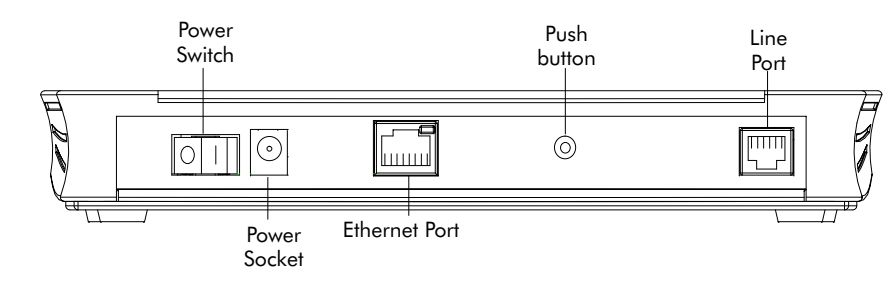

The dual port STHome model with both 10Base-T Ethernet port and ATM Forum - 25.6 Mbps (ATMF-25.6) port:

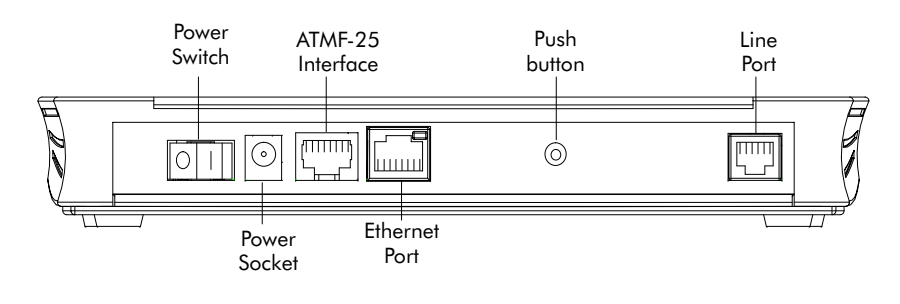

Back panel parts

- ▶ The ADSL/POTS or ADSL/ISDN "Line" port
  - ► The "Defaults" push button
  - ▶ The "10Base-T MDI-X" Ethernet port
  - ▶ The optional "ATM-25.6" port
  - ▶ The "DC" power socket
  - ▶ The power switch.

See section 1.2 for more information.

# ADSL/POTS and Two Asymmetric Digital Subscriber Line (ADSL) STHome variants exist:

- An ADSL/POTS STHome connecting to an analog POTS(\*) line
- An ADSL/ISDN STHome connecting to a digital ISDN(\*\*) line.
- (\*) Plain Old Telephone Service (POTS) (\*\*) Integrated Services Digital Network (ISDN)

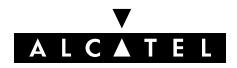

#### Identify your variant

Use only the **STHome** variant which is appropriate for the DSL service delivered to your local premisses.

Therefore, firstly identify your **STHome** via the marking label on the bottom:

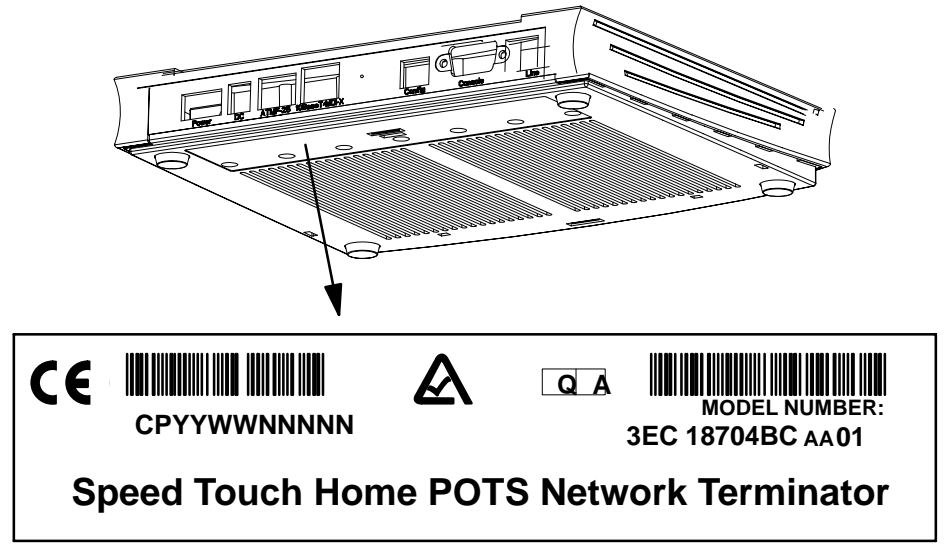

In the figure above, an example is provided of the marking label for an ADSL/POTS **STHome** variant.

**Note**: For ADSL/ISDN variants, the description **POTS** is replaced by **ISDN**.

The North-American market uses exclusively ADSL/POTS variants. The marking label is similar to the example below:

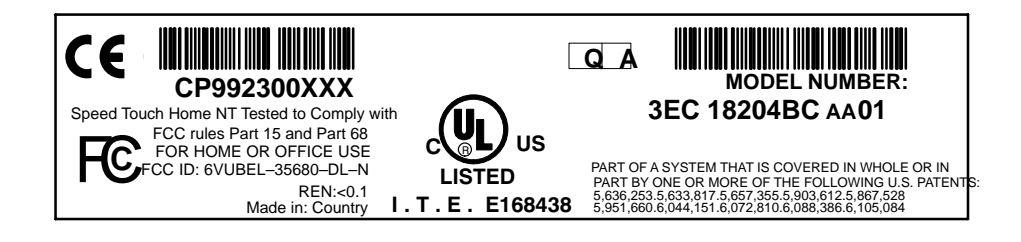

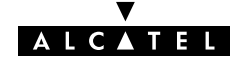

## 1.2 Speed Touch Installation

Aim of this section Use this section to install your STHome.

In this section

| Торіс                                | See   |
|--------------------------------------|-------|
| What you Need                        | 1.2.1 |
| STHome Wiring                        | 1.2.2 |
| <b>STHome</b> Power On/Off Behaviour |       |

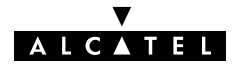

#### 1.2.1 What you Need

**DSL service** Depending on the **STHome** variant you purchased, the following DSL service must be available at your local premisses:

ADSL/POTS

ADSL service must be enabled on your POTS telephone line.

ADSL/ISDN

ADSL service must be enabled on your ISDN telephone line.

As both telephone and ADSL service are simultaneously available from the same copper pair, you need a central splitter or distributed filters for decoupling ADSL and telephone signals.

Contact your SP for more information.

**Ethernet port** To use the Ethernet port you need at least:

- One PC with an Ethernet 10Base-T PC-Network Interface Card (NIC) installed
- For local networking, a 10Base-T hub and the necessary connection cables.

To use the (optional) ATMF-25.6 port you need:

- ▶ A PC with an ATMF-25.6 PC-NIC installed
- For ATM networking, a workgroup ATM switch.

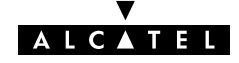

#### 1.2.2 STHome Wiring

Wiring procedure Proceed as follows:

- **1.** Use the included LAN cable to wire your PC's Ethernet port to **STHome**'s Ethernet interface.
- 2. If you have a dual port **STHome** you can use the included LAN cable to wire your PC's ATMF-25.6 port to the **STHome**'s ATMF-25.6 port.
- **3.** Use the included DSL cable to wire the **STHome**'s Line port to your DSL wall outlet.
- **4.** Plug the adapter's coaxial jack into the **STHome**'s receptacle marked 'DC'.

**Note**: Firstly check whether the included mains adapter suits the local power specifications. If you are not sure of the regional power conditions, check the adapter's specifications in section B.2 and contact your local power company.

#### Single PC wiring

Once all connections are made the result should look similar as below:

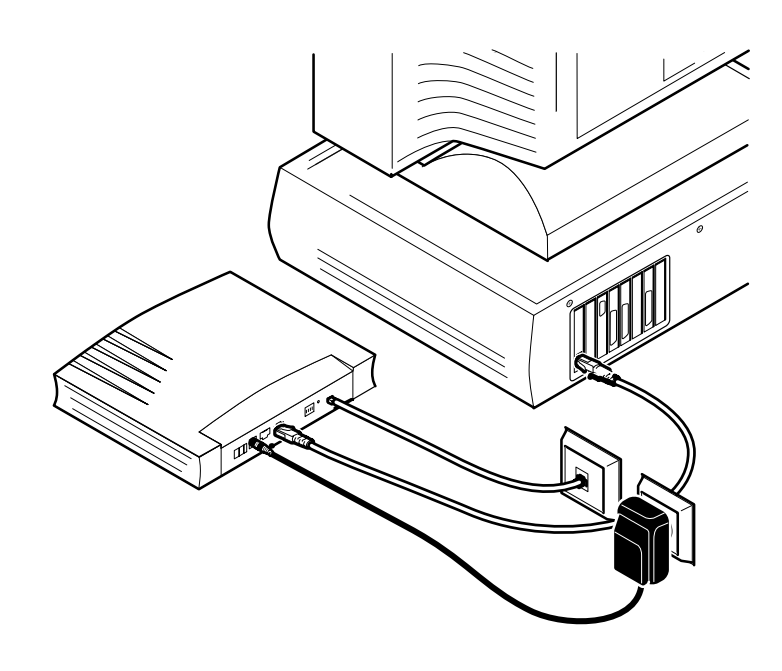

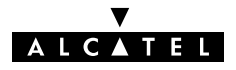

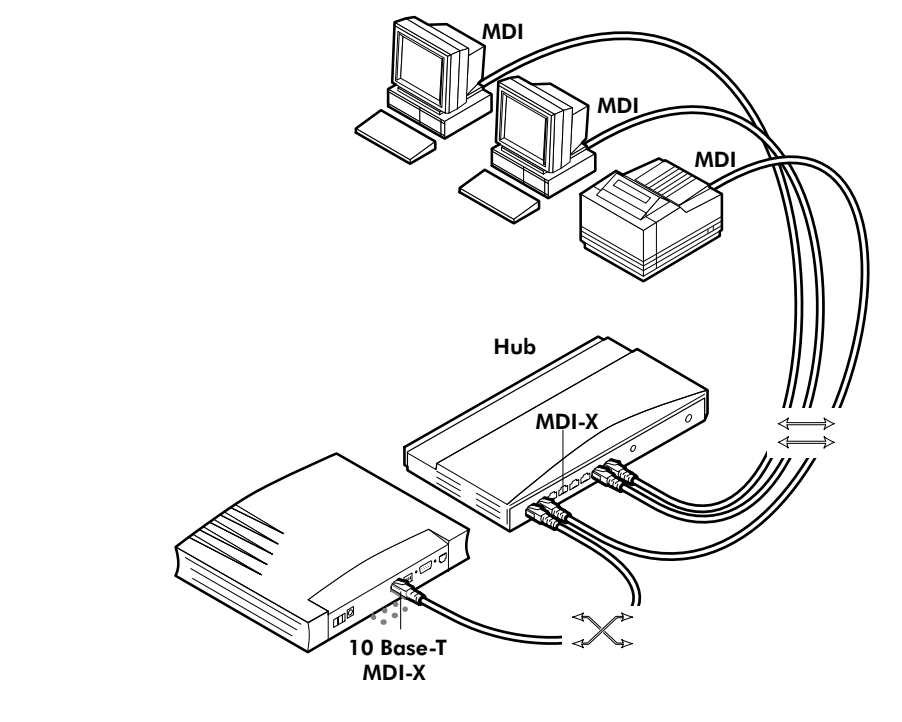

#### **Single PC wiring** Using a hub you can connect multiple PCs to your **STHome**:

#### MDI vs. MDI-X hub ports and the STHome

In the above figure an MDI-X port on the hub connects to the **STHome**. Therefore, a crossover LAN cable is used.

**Note**: In case the hub's "uplink" port is used to wire the **STHome** you can use the included straight-through LAN cable.

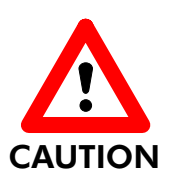

#### **Cascading Repeating Hubs**

You may cascade up to four repeating hubs in your LAN (limitations of Repeating Ethernet V2.0/IEEE802.3 hubs). In case more hubs need to be cascaded, you must use switching hubs.

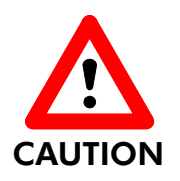

#### **10Base-T Half Duplex Interfacing**

Make sure the 10Base-T port(s) of your PC(s) are configured for either Auto Negotiation or Half Duplex.

Never configure the 10Base-T Ports for Full-Duplex !

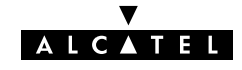

#### 1.2.3 STHome Power On/Off Behaviour

**Turn on your STHome** Once all previous steps are completed, you can turn the **STHome** on (**I**) or off (**O**) with the power switch.

**POST phases** As soon your **STHome** is turned on, you can check the "PWR/Alarm" LED to see how the Power On Self Test (POST) progresses.

| Phase | "PWR/Alarm" LED Indication | Description      |
|-------|----------------------------|------------------|
| 1     | Flashing red               | POST pending     |
| 2     | Solid amber                | Start-up failed  |
|       | Solid red                  | POST failed      |
|       | Solid green                | Normal operation |

**Ethernet port LED** The Ethernet port on the back panel has a LED:

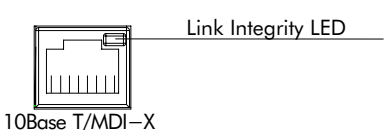

| Indicator |       | Description |                             |
|-----------|-------|-------------|-----------------------------|
| Name      | Color | State       |                             |
| Integrity | Green | Off         | No connection on this port. |
|           |       | On          | Ethernet link up.           |

If the **STHome** and other LAN device(s) are properly connected and powered on, the particular green LED lights up.

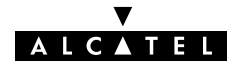

## 2 Speed Touch Configuration Guide

#### Aim of this Quick Guide

Use this chapter to quickly configure your **STHome** for Internet connectivity.

#### In this chapter

| Торіс                             | See |
|-----------------------------------|-----|
| Check your PC configuration       | 2.1 |
| Check your SP's Service Offerings | 2.2 |
| STHome Configuration              |     |

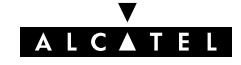

### 2.1 Check your PC Configuration

| PC requirements                | This User's Guide presents typical configurations based on PC(s) with following basic configuration:                          |  |  |
|--------------------------------|----------------------------------------------------------------------------------------------------|--|--|
|                                | The PC's Operating System (OS) supports the TCP/IP protocol suite                                                             |  |  |
|                                | The PC is configured with a fixed "Net10" IP address (*)                                                                      |  |  |
|                                | A Web browser is installed.                                                                                                   |  |  |
|                                | (*) The <b>STHome</b> DHCP server is by default disabled.                                                                     |  |  |
| Packet service<br>requirements | Depending on the supported Packet Service(s) on the VC(s), the following additional requirements apply:                       |  |  |
|                                | In case of Transparent Bridging:                                                                                              |  |  |
|                                | <ul> <li>The SP might provide static IP address(es) for your PC(s)<br/>or require you to enable DHCP</li> </ul>               |  |  |
|                                | In case of Bridged PPPoE:                                                                                                    |  |  |
|                                | <ul> <li>A PPPoE session client application must be readily<br/>installed on your PC</li> </ul>                               |  |  |
|                                | In case of PPPoA-to-PPTP Relaying:a PPTP dial-in application(*)                                                               |  |  |
|                                | <ul> <li>The PC's OS must support Point-to-Point Protocol (PPP)<br/>and Point-to-Point Tunnelling Protocol (PPTP).</li> </ul> |  |  |
|                                | Note: All Microsoft Windows OSs support PPP and PPTP.                                                                         |  |  |
|                                | • A PPTP Dial-Up application must be installed on your PC.                                                                    |  |  |
|                                | <b>Note</b> : All Microsoft Windows OSs have a PPTP Dial-Up application installed per default.                                |  |  |

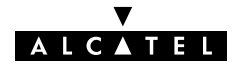

### 2.2 Check your SP's Service Offerings

**Service Offering** The SP provides at least the following information:

- The VPI/VCI of the Virtual Channel (VC) to use on the DSL line
- ▶ The **Packet Service** supported on this VC
- The Encapsulation Method (if different from the Connection Service's default encapsulation)
- ▶ User name and Password for your **User Account** (if needed).

Your **STHome** supports multiple simultaneous VCs on the DSL line. If your SP exploits this capability, he will provide this information *per* VC.

#### Example 1:

- ▶ VPI/VCI = 0/35
- Packet Service = Transparent Bridging
- ▶ Encapsulation Method : Bridge default, i.e. LLC/SNAP

#### Example 2:

- ▶ VPI/VCI = 8/48
- Packet Service = PPPoA-to-PPTP Relaying (RFC2364 PPPoA)
- Encapsulation Method : pptp default, i.e. VC-MUX
- ▶ User name : John Doe
- Password for this User name : doejohn

# Packet Service configuration

As soon as you know the Packet Service supported on a VC, you can configure your **STHome**, if needed.

Following combinations are possible:

| Connection Service | Packet Service                |
|--------------------|-------------------------------|
| RFC1483 Bridging   | bridge – Transparent Bridging |
|                    | bridge – Bridged PPPoE (*)    |
| RFC2364 PPPoA      | pptp — Relayed PPPoA (**)     |

(\*) A PPPoE Client application must be installed on your PC.

(\*\*) A PPTP Dial-Up application must be installed on your PC.

# 2.3 Speed Touch Configuration

#### In this section

| Торіс                                               | See   |
|-----------------------------------------------------|-------|
| STHome Web Interface Access                         | 2.3.1 |
| STHome Packet Services                              | 2.3.2 |
| Transparent Bridging Packet Service Configuration   | 2.3.3 |
| Bridged PPPoE Packet Service Configuration          | 2.3.4 |
| PPPoA-to-PPTP Relaying Packet Service Configuration |       |
| Advanced STHome Configuration                       |       |

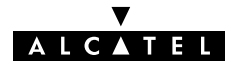

#### 2.3.1 STHome Web Interface Access

**STHome access** The **STHome** features well chosen defaults. Therefore, in most cases no additional configuration is needed for immediate Internet connectivity.

In exceptional cases additional or advanced configurations are desired, the **STHome** offers a user-friendly web interface.

**Note**: You can also configure the **STHome** through its Command Line Interface (CLI), accessible via a Telnet session.

Accessing the STHome

Proceed as follows:

- 1. Start the Web browser on your PC.
- 2. Contact the **STHome** by entering one of the following:
  - The **STHome** IP address (default 10.0.0.138)
  - The STHome DNS hostname (default SpeedTouch.lan).
- **3.** In case the **STHome** is protected by a System Password an authentication window will pop up.

Enter the system password in the 'Password' field.

**4.** As a result the 'Welcome to the World of DSL' page pops up:

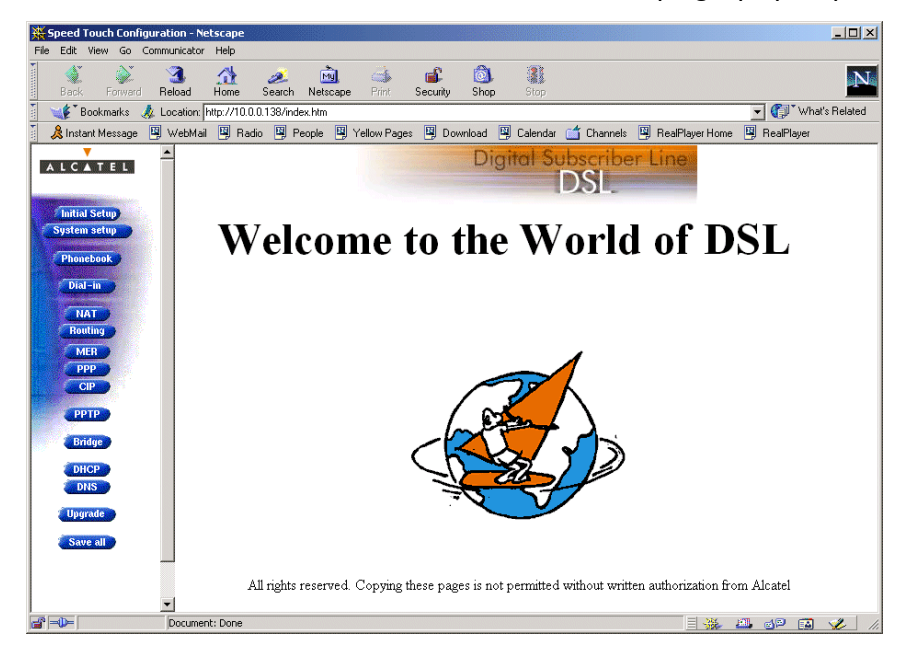

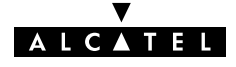

# Menu frame components

Each button on the left side of the STHome pages represents a
 STHome configuration page, yielding all configurational possibilities related to the menu subject.

Following buttons are available:

| Click this button | То                                                                 |
|-------------------|--------------------------------------------------------------------|
| ALCATEL           | Return to the 'Welcome to the World of DSL' page.                  |
| Initial Setup     | Configure user defined <b>STHome</b> IP parameters.                |
| System setup      | Set a System password                                              |
|                   | Perform a Browse-to-Defaults.                                      |
| Phonebook         | Overview the record of all possible, and existing ATM connections. |
| Routing           | Configure the <b>STHome</b> IP settings.                           |
| РРТР              | Configure the PPPoA-to-PPTP Relaying packet service.               |
| Bridge            | Configure the Bridging packet service.                             |
|                   | View Bridging MAC layer data.                                      |
| DHCP              | Configure the <b>STHome</b> DHCP server/client.                    |
| DNS               | Configure the <b>STHome</b> DNS server/client.                     |
| Upgrade           | Upgrade <b>STHome</b> software.                                    |
| Save all          | Save all changes made to persistent memory.                        |
| Help              | Pop up the <b>STHome</b> help pages.                               |

Note: The following buttons have no functionality on the **STHome**: Dial-in , PPP and CIP.

#### 2.3.2 STHome Packet Services

| What is a packet<br>service ?    | Packet services are the core functions of the <b>STHome</b> . They provide<br>that frames or packets get forwarded from the LAN side towards<br>the DSL line and vice versa.                                                                                                    |  |  |
|----------------------------------|----------------------------------------------------------------------------------------------------|--|--|
| Four packet services             | <ul> <li>Transparent Bridging</li> <li>Bridged PPPoE</li> <li>PPPoA-to-PPTP Relaying</li> <li>ATM cell switching (*).</li> <li>(*) Requires the optional ATMF-25.6 port.</li> </ul>                                                                                                    |  |  |
| Multiprotocol                    | All examples in this User's Guide are based on the Internet<br>Protocol (IP) suite.<br>However, the <b>STHome</b> DSL modem is a true multiprotocol device:<br>it can easily handle most other popular protocol suites                                                                                                    |  |  |
| Examples in this User's<br>Guide | This User's Guide presents typical configurations, but as an experienced user you are free to experiment and to find an optimal configuration.                                                                                                    |  |  |
| Two access methods               | <ul> <li>Direct access</li> <li>Once initial configuration is done, continuous and immediate access is available via the DSL line.</li> <li>For direct access use:         <ul> <li>Transparent Bridging</li> </ul> </li> <li>Dial-in access         <ul> <li>In this mode access must be explicitly established, e.g. by "dialing" into a Remote Access Server (RAS).</li> </ul> </li> <li>For dial-in access use either of:         <ul> <li>Bridged PPPoE</li> <li>PPPoA-to-PPTP Relaying.</li> </ul> </li> </ul> |  |  |

| Transparent Bridging | The <b>STHome</b> IEEE802.1D Transparent Bridging packet service |
|----------------------|------------------------------------------------------------------|
|                      | (further referred to as Bridging) offers complete protocol       |
|                      | transparency and has inherent configuration simplicity. Yet it   |
|                      | provides excellent forwarding performance.                       |

# **PPPoE** PPPoE is one of two popular mechanisms to get in touch with the SP.

**Bridged PPPoE** By installing a PPPoE client application (provided by your SP.) on your PC(s) and by using the **STHome**'s bridge, connectivity can be established.

# **PPPoA** The other method to get in touch with the SP over the DSL line is PPPoA.

PPPoA-to-PPTP Relaying Similar to Bridged PPPoE this requires installation of a PPTP dial-in application (\*) on your PC(s).

(\*) Most popular OSs have a PPTP dial-in application installed, e.g. Microsoft Dial-Up Networking, or support PPTP Tunneling software to be installed.

#### **Packet services resumé** The **STHome** packet services can be summarized as follows:

| Port       | Packet                                                                                                    | User/VC | IP Address | Protocol          |
|------------|----------------------------------------------------------------------------------------------------|---------|------------|-------------------|
|            | Service                                                                                                    |         |            |                   |
| 10Base-T   | Bridging                                                                                                    | n       | l per user | Multiprotocol     |
| Ethernet   | Bridged PPPoE                                                                                                    | n       | l per user | Multiprotocol (*) |
|            | PPPoA/PPTP                                                                                                    | 1       | l per user | Multiprotocol (*) |
| ATMF-25.6  | ATM Cell Switching                                                                                                    |         |            |                   |
| (optional) | The functionality of ATM Cell switching depends on the capabilities, offered by the drivers included with the ATMF-25.6 PC-NIC. |         |            |                   |

(\*) The supported protocol(s) depend on the provisioning by the session client application, e.g. IP, IPX and NETBEUI for Microsoft's Dial-Up Networking application for PPPoA-to-PPTP Relaying.

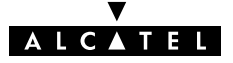

#### 2.3.3 Transparent Bridging Packet Service Configuration

#### Bridging configuration Per default, following Bridging entry is preconfigured: **Br1** (Bridge on 8.35) In case this Bridging entry does not meet your requirements, you can configure a new one as follows: 1. If needed, add a Bridging phonebook entry with the correct VPI/VCI on the 'Phonebook' page. 2. On the 'Bridge' page, select this phonebook entry from the 'Bridge Port' pop-down list. For this entry, select the correct encapsulation method. 3. 4. Click Add and Save all to finish the procedure. **Using Bridging** Make sure your STHome is turned on first. Turn on your PC(s), start your Web browser and you are on the Internet. Although the access method of the bridge is 'Always-on', the remote organization might ask for a user name and password. **Transparent Bridging and DHCP** If the SP requires you to use DHCP on your local PC(s), you must disable the **STHome** DHCP server. This is to avoid conflicts between two DHCP servers.

Detailed packet service use description For more information on the configuration and use of the Bridging packet service, see chapter 3.

#### 2.3.4 Bridged PPPoE Packet Service Configuration

| Bridged PPPoE<br>configuration | As the Bridged PPPoE packet service implies nothing more than<br>using the <b>STHome</b> Transparent Bridging packet service, no<br>specific configuration for Bridged PPPoE is required on the<br><b>STHome</b> . |
|--------------------------------|----------------------------------------------------------------------------------------------------|
|                                | However, you may need to configure the <i>Transparent Bridging</i> packet service of the <b>STHome</b> in order to meet the requirements of your SP regarding VC(s) and encapsulation.                             |
|                                | For more information on the configuration of the Bridging packet service, see chapter 3.                                                                                                    |
| Using Bridged PPPoE            | To use Bridged PPPoE, a PPPoE client must be installed on your PC.<br>The SP will provide the PPPoE client software. Contact him for<br>more information.                                                          |

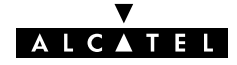

#### 2.3.5 **PPPoA-to-PPTP** Relaying Packet Service Configuration

**PPPoA-to-PPTP** Per default, following PPTP phonebook entries are available for **Relaving configuration** PPPoA/PPTP connections: RELAY PPP1 (PPTP on 8.48) **RELAY PPP2** (PPTP on 8.49) RELAY PPP3 (PPTP on 8.50) . **RELAY PPP4** (PPTP on 8.51) In case these PPTP phonebook entries do not meet your requirements, you can configure a new one as follows: 1. If needed, add a PPTP phonebook entry with the correct VPI/VCI on the 'Phonebook' page. **2.** On the 'PPTP' page, select this phonebook entry from the 'Name' pop-down list. **3.** For this entry, select the correct encapsulation method. **4.** Optionally, select the type of HDLC Framing. Note: Only in very exceptional cases the default HDLC framing (Never) must be altered. 5. Click (Add) and (Save all) to finish the procedure. **Creating a PPTP** Most PPTP Tunneling applications provide a Graphical User Interface (GUI) guided procedure for the initial creation of a PPTP connection icon session icon. The result of such creation is in most cases an icon or entry in a folder or a table called 'RAS', 'Dial-Up Networking', 'PPTP', 'Call

sessions', 'Remote Access', etc.

| PPTP connection<br>parameters              | During the initial configuration of your PPTP connection icon, you must provide the following parameters:                                                                                                    |
|--------------------------------------------|----------------------------------------------------------------------------------------------------|
|                                            | A name for the PPTP connection icon                                                                                                    |
|                                            | The VPN server's IP address or DNS hostname, i.e. the<br>STHome's IP address or DNS hostname.                                                                                                    |
|                                            | Optionally, you can complete this entry with                                                                                                    |
|                                            | The VC's PPTP phonebook name – configured on your<br>STHome – to be used for this connection.                                                                                                    |
|                                            | <b>Note</b> : Only in case multiple PPTP phonebook entries are directed towards different destinations, you must add the appropriate phonebook name to the dial-string. This allows the <b>STHome</b> to open the session to the correct specific destination. In case all PPTP phonebook entries are directed towards the same destination, it is better not to add a phonebook name to the dial-string. |
| Detailed packet service<br>use description | For more information on the configuration and use of the PPPoA-to-PPTP Relaying packet service, see chapter 3.                                                                                                    |

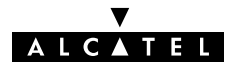

#### 2.3.6 Advanced STHome Configuration

#### **Overview** Use the following parts to explore **STHome**'s capabilities:

| Alcatel Speed Touch™ Configuration |   |  |  |
|------------------------------------|---|--|--|
| Bridging and Bridged PPPoE         | 3 |  |  |
| PPPoA-to-PPTP Relaying             | 4 |  |  |
| Alcatel Speed Touch™ Networking    |   |  |  |
| ATM                                | 5 |  |  |
| IP, DHCP and DNS                   | 6 |  |  |
| Alcatel Speed Touch™ Maintenance   |   |  |  |
| Alcatel Speed Touch™ Software      | 7 |  |  |
| Alcatel Speed Touch™ Password      | 8 |  |  |
| Alcatel Speed Touch™ To-Defaults   |   |  |  |
| Alcatel Speed Touch™ Appendices    |   |  |  |

**Learning more** The **STHome** is an advanced product. Describing everything in detail goes beyond the perspective of this User's Guide.

However, in case you want to explore **STHome**'s possibilities and interfaces in deep, you can always consult other **Alcatel Speed Touch**<sup>™</sup> DSL product's User's Guides available from Alcatel's Support website at:

http://www.alcatel.com

http://www.alcateldsl.com

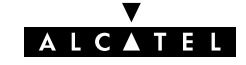

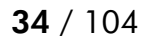

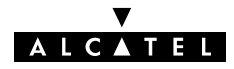

# Alcatel Speed Touch™Home

# Configuration

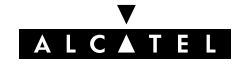

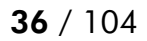

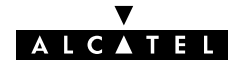
## **3** Configuration – Bridging and Bridged PPPoE

#### **Transparent Bridging** Transparent Bridging is the packet service of your choice as it:

- Is platform and OS independent
- Is true multiprotocol
- ▶ Has no performance limitations in the Alcatel implementation
- ▶ Has almost no constraints on the number of attached users.

# **Bridged PPPoE** The **STHome** transparent bridge can be used in combination with a PPP over Ethernet (PPPoE) client installed on your PC.

The resulting Bridged PPPoE packet service provides similar dial-in experience as found on point-to-point connections.

The 'Bridge' page

Click **Bridge** in the left pane of the **STHome** pages to pop up the 'Bridging' page:

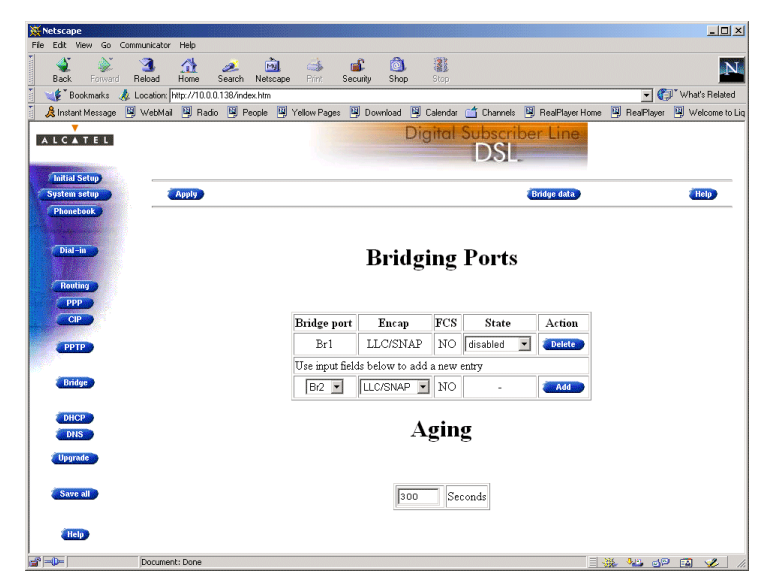

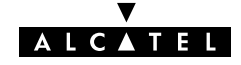

| Tables           | The 'Bridging Ports' table indicates all currently configured<br>Bridging entries and allows to add or delete entries.                                                                                                    |  |  |  |  |  |  |
|------------------|----------------------------------------------------------------------------------------------------|--|--|--|--|--|--|
|                  | The 'Aging' box indicates the aging timer of the bridge internal<br>database. The allowed range is from 10 seconds to 12 days.<br>Transparent Bridging relies completely on its filtering database for<br>its frame forwarding through the bridge. Click Bridge data on the<br>'Bridge' page to overview all current MAC entries. |  |  |  |  |  |  |
| Adding entries   | 1. Browse to the 'Bridge' page.                                                                                                    |  |  |  |  |  |  |
|                  | <b>2.</b> Select the phonebook entry from the 'Bridge port' pop-down list.                                                                                                    |  |  |  |  |  |  |
|                  | <b>Note</b> : In case the presented phonebook entries do not suite your desired configuration, you must firstly create a correct phonebook entry. See section 5.2 for more information.                                                                                                    |  |  |  |  |  |  |
|                  | <b>3.</b> Select the encapsulation method for the Bridging port from the 'Encap' pop-down list (per default set to LLC/SNAP).                                                                                                    |  |  |  |  |  |  |
|                  | <b>4.</b> Click <b>Add</b> and <b>Save all</b> to finish the procedure.                                                                                                    |  |  |  |  |  |  |
| Deleting entries | On the 'Bridge' page, click Delete next to the Bridging entry you want to delete. As a result your selection is deleted.<br>Click Save all.                                                                                                    |  |  |  |  |  |  |

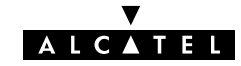

## 4 Configuration – PPPoA-to-PPTP Relaying

**Introduction** *PPPoA-to-PPTP Relaying*(\*) is the packet service of your choice as it:

- Provides standard Dial-in PPP behavior
- Supports security via identification, authentication and encryption
- Has multiprotocol support depending on the PPTP implementation, e.g. for MS Windows: TCP/IP, IPX/SPX and NETBEUI
- Offers complete TCP/IP protocol transparency; no NAPT is required
- Supports concurrent access to multiple remote destinations (depending on provisioning).

(\*)  $\ensuremath{\mathsf{PPPoA-to-PPTP}}$  Relaying is also referred to as Relayed  $\ensuremath{\mathsf{PPPoA}}$  or  $\ensuremath{\mathsf{PPPoA}}$  or  $\ensuremath{\mathsf{PPPoA}}$ 

#### **Topics**

| Торіс                            | See |
|----------------------------------|-----|
| MS Windows 98 Dial-Up Networking | 4.1 |
| PPPoA/PPTP Configuration         | 4.2 |

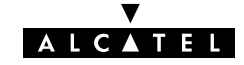

## 4.1 MS Windows 98 Dial-Up Networking

# **In this section** The following overview summarizes the necessary steps to setup a Microsoft Windows 98 PC for the use of PPPoA-to-PPTP Relaying:

| Step | Action                                    | See   |
|------|-------------------------------------------|-------|
| 1    | Configure a Private IP address on your PC |       |
| 2    | Create a new Dial-Up Networking icon      | 4.1.1 |
| 5    | Open a Dial-Up Session                    | 4.1.2 |
| 6    | Surf the Internet.                        |       |
| 7    | Close a Dial-Up Session in Use            | 4.1.2 |

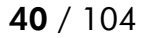

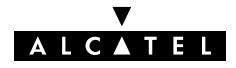

### 4.1.1 Create a New Dial-Up Networking Icon

| Step | Action and Description                                                                                                    |
|------|----------------------------------------------------------------------------------------------------|
| 1    | Double-click the 'My Computer' icon on your desktop.                                                                                                    |
| 0    |                                                                                                    |
| 2    |                                                                                                    |
|      | Networking                                                                                                    |
| 3    | Double-click the 'Make New Connection' icon to activate the 'Make<br>New Connection' wizard.<br>Make New<br>Connection                                                                                                    |
| 4    | If you use the Dial-Up Networking application for the first time, the 'Welcome to Dial-Up Networking' window appears.                                                                                                    |
|      | In that case, click <u>N</u> ext >                                                                                                    |
|      | The 'Make New Connection' window pops up:                                                                                                    |
|      | Make New Connection         Image: Image: I |
|      | < <u>Back</u> <u>N</u> ext > Cancel                                                                                                    |

#### **Procedure** Proceed as follows:

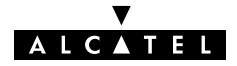

| Step | Action and Description                                                                                                    |  |  |  |  |  |  |  |
|------|----------------------------------------------------------------------------------------------------|--|--|--|--|--|--|--|
| 5    | In the first input field of the 'Make New Connection' window, type a name, e.g. an alias for the organization you are connecting to.         |  |  |  |  |  |  |  |
|      | <b>Note</b> : This name will appear below the Dial-Up icon at the end of this procedure.                                                     |  |  |  |  |  |  |  |
| 6    | In the 'Select a <u>d</u> evice' listbox of the 'Make New Connection' window you must select the 'Microsoft VPN Adapter' for PPTP tunneling. |  |  |  |  |  |  |  |
| 7    | Click <u>Next</u> to pop up the VPN server window:<br>Make New Connection                                                                    |  |  |  |  |  |  |  |
|      | Type the name or address of the VPN server:         Host name or IP Address:         ICOLOTISE             < Back       Next >               |  |  |  |  |  |  |  |
| 8    | Enter the DNS hostname or IP address of the Virtual Private Net-<br>work (VPN) server.                                                       |  |  |  |  |  |  |  |
|      | <b>Note</b> : "VPN server" is another word for PPTP server, which is in this case your <b>STHome</b> .                                       |  |  |  |  |  |  |  |
|      | The default IP address for the <b>STHome</b> is 10.0.0.138.                                                                                  |  |  |  |  |  |  |  |
|      | Its default hostname is "SpeedTouch".                                                                                                    |  |  |  |  |  |  |  |
|      | Optionally, you can add the phonebook name to specify which VC is to be used for the connection.                                             |  |  |  |  |  |  |  |
| 9    | A window pops up confirming that you have successfully installed a new Dial-Up connection.                                                   |  |  |  |  |  |  |  |
|      | Click Finish to finish the procedure.                                                                                                    |  |  |  |  |  |  |  |

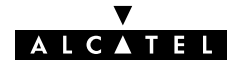

**Result** A new icon with the name of the connection you have just created will be added to your '*Dial-Up Networking*' folder:

| 🔯 Dial-Uj               | p Networki       | ing            |                    | l.                  | - 🗆 × |
|-------------------------|------------------|----------------|--------------------|---------------------|-------|
| ] <u>F</u> ile <u>E</u> | dit <u>V</u> iew | <u>G</u> o     | F <u>a</u> vorites | <u>C</u> onnectic × |       |
| ↓⊐<br>Back              | • →<br>Forwa     | rd             | t_<br>Up           | ©<br>Create         | *     |
| Address                 | 🖻 Dial-Up        | Networ         | king               |                     | •     |
| Make Ne<br>Connectio    | w Corpo          | <b>e</b> orate |                    |                     |       |
| 2 object(s)             |                  |                |                    |                     | /ii   |

Creating multiple Dial-Up icons for multiple destinations

Per destination you can create a unique icon. To do so, repeat the steps starting with step 3 of the previous procedure.

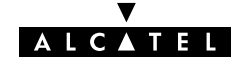

### 4.1.2 Opening and Closing a Dial-Up Session

| Step | Action and Description                                                                                                    |
|------|----------------------------------------------------------------------------------------------------|
| 1    | Double-click the appropriate Dial-Up icon in the 'Dial-Up<br>Networking' folder or double-click its shortcut on your desktop.                                                                                   |
|      | The 'Connect To' window pops up:                                                                                                    |
| 2    | Fill in your user name and password, according your user account at the SP                                                                                                    |
|      | <b>Note</b> : If you want the current Dial-Up connection to remember your credentials for future use, check the 'Save Password' box ( $\nu$ ). Make sure though, that you have logged in when you boot your PC. |
| 3    | Click <u>Connect</u><br>The 'Connecting To Corporate' window appears shortly before being minimized in the system tray:                                                                                         |
| 4    | Start your application now, e.g. a Web browser.                                                                                                    |

#### **Opening a session** Proceed as follows:

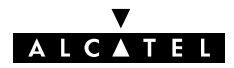

#### While you are connected Once the Dial-Up connection is established, you can find the MSDUN icon showing two PCs connected to each other in the system tray:

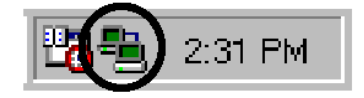

The MSDUN icon symbolizes activity on the PPPoA/PPTP connection by flashing PC(s):

- A flashing "Front" PC symbolizes upstream (T<sub>X</sub>) link activity (from your local PC towards the STHome)
- ► A flashing "Behind" PC symbolizes downstream (R<sub>X</sub>) link activity (from the **STHome** towards your PC).

#### Closing a session Proceed as follows:

Step **Action and Description** 1 If the Dial-Up connection is minimized, click the MSDUN icon 📇 in the system tray: 2:31 PM The 'Connected To' window pops up. e Connected to Corporate ? × Connected at 10,000,000 bps ÖK Duration: 000:00:20 Disconnect Bytes received: 558 Bytes sent: 2,236 Details >> 2 Disconnect Click to close the Dial-Up session.

**Result** The PPTP tunnel to the **STHome** will no longer exist. The PPPoA/PPTP entry on the **STHome** is made available again for other users.

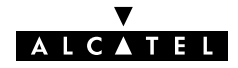

## 4.2 **PPPoA/PPTP** Configuration

**The 'PPTP' page** Click **PPTP** in the left pane of the **STHome** pages to pop up the 'PPTP' page:

| Netscape                  | ommunicator H  | elo.       |               |            |       |             |     |           |              |       |               |            | _02            |
|---------------------------|----------------|------------|---------------|------------|-------|-------------|-----|-----------|--------------|-------|---------------|------------|----------------|
| <b>Ý</b>                  | 3 1            | 1          | <i>2</i>      | <u>à</u> 🧉 |       | <b>é</b> (2 | L   | 1         |              |       |               |            | N              |
| Bookmarks                 | Location: http | c//10.0.01 | 138/index.htm | scape m    | a 36  | souny sh    | ψ   | arop      |              |       |               | <b>.</b>   | What's Belated |
| & Instant Message         | WebMail        | Radio      | People        | Yellow     | Pages | 🖾 Download  | 🖳 C | alendar 🗂 | Channels     | 🖳 Re  | alPlayer Home | RealPlayer | Welcome to L   |
| ALCATEL                   |                |            |               |            |       |             | Dig | ital Su   | bscri<br>DSI | ber l | ine           |            |                |
| System setup              | (A)            | oply       |               |            |       |             |     |           |              |       |               |            | Help           |
| Dial-in<br>Routing<br>PPP |                |            |               |            | ]     | PPTF        | C C | onne      | ctio         | ns    |               |            |                |
| CIP                       |                |            |               | Na         | ne    | Enca        | р   | HDLC fi   | aming        | State | Action        |            |                |
| РРТР                      |                |            |               | RELAY      | _PPP1 | CMUX        | •   | never     | •            | IDLE  | Delete        |            |                |
|                           |                |            |               | RELAY      | _PPP2 | 2 VCMUX     | •   | never     | *            | IDLE  | Delete        |            |                |
| Bridge                    |                |            |               | RELAY      | _PPP3 | 8 VCMUX     | •   | never     | •            | IDLE  | Delete        |            |                |
| DHCP                      |                |            |               | RELAY      | _PPP4 |             | •   | never     | •            | IDLE  | Delete        |            |                |
| Upgrade                   |                |            |               |            |       |             |     |           |              |       |               |            |                |
| Save all                  |                |            |               |            |       |             |     |           |              |       |               |            |                |
|                           |                |            |               |            |       |             |     |           |              |       |               |            |                |
| Help                      |                |            |               |            |       |             |     |           |              |       |               |            |                |

TablesThe 'PPTP Connections' table indicates all currently configuredPPPoA-PPTP Relaying entries and allows to add or delete entries.

Adding entries 1. Browse to the 'PPTP' page.

- 2. Select the phonebook entry from the 'Name' pop-down list.
- **3.** Select the encapsulation method for the PPPoA/PPTP entry from the 'Encap' pop-down list (per default set to VC-MUX).
- **4.** Select the HDLC framing from the 'HDLC' pop-down list (per default set to "never").
- 5. Click Add and Save all to finish the procedure.

**Deleting entries** On the '*PPTP*' page, click **Delete** next to the PPPoA/PPTP entry you want to delete. Click **Save all** to finish the procedure.

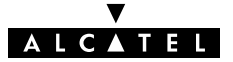

# Alcatel Speed Touch™Home

# Networking

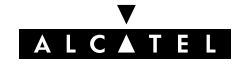

47 / 104

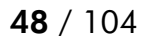

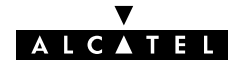

# 5 Networking – ATM

# **Introduction** All data arriving at and departing from your **STHome** via the DSL line is carried in Asynchronous Transfer Mode (ATM) cells.

In this way, ATM is the fundamental communication "language" for the **STHome** towards the remote devices.

The dual port **STHome** model, equipped with the additional ATMF-25.6 port, is even capable to extend ATM connectivity up to your local PC or local network (via ATM switches).

#### In this chapter

| Торіс                               | See |
|-------------------------------------|-----|
| The ATM Packet Switching Technology | 5.1 |
| The <b>STHome</b> Phonebook         | 5.2 |
| AutoPVC                             | 5.3 |

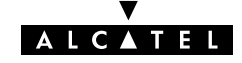

### 5.1 The ATM Packet Switching Technology

**ATM Switching** ATM is a connection-oriented packet switching technology using fixed-size packets, called *cells*.

These cells consist of a header and a payload and are switched through a public or private ATM network depending on the contents of the header.

End-to-end connections are formed by cross-connecting individual ATM segments in ATM switches.

Each ATM cell carries two labels called Virtual Path Identifier (VPI) and Virtual Channel Identifier (VCI) as part of its header.

An ATM channel, commonly referred to as **Virtual Channel**, is fully identified by these two labels. Therefore, multiple ATM channels can reside on your DSL line.

All **STHome** ATM connections are static, i.e. of type Permanent Virtual Channel (PVC).

# End-to-end ATM connectivity

The following figure provides an overview of the end-to-end architecture of the ATM connectivity; from your **STHome** to remote access devices.

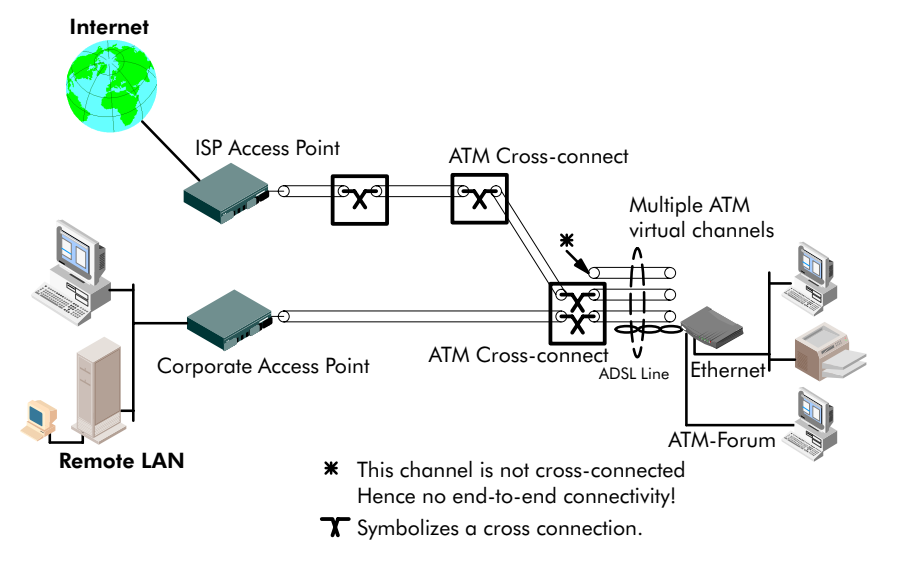

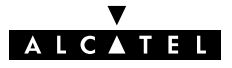

**ATMF-25 port** This port, optional available on the single Ethernet port **STHome**, does not terminate ATM connections, it just switches ATM cells between the DSL and ATMF-25.6 port.

It is the ATMF-25.6 PC-NIC of the PC that actually initiates, or terminates ATM VCs.

It is important to check in advance which protocols are supported by the ATMF-25.6 PC-NIC driver. At least RFC1483 and RFC2364 should be fully implemented.

**Ethernet port** This port terminates a number of ATM connections and extracts frames from arriving cells and encapsulates frames in departing cells.

Only frames recognized/supported by the **STHome** on a particular ATM connection are extracted, or encapsulated.

Currently the supported encapsulations are:

► For **Transparently Bridged** connections:

RFC 1483, Ethernet V2.0/IEEE 802.3 bridged PDUs for both the LLC/SNAP method and VC-MUX method

► For **Bridged PPPoE** connections:

RFC 1483, Ethernet V2.0/IEEE 802.3 bridged PDUs for both the LLC/SNAP method and VC-MUX method

► For **PPPoA-to-PPTP Relaying** connections:

RFC 2364, PPP PDUs for both the LLC/NLPID method and VC-MUX method.

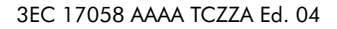

### 5.2 The Speed Touch Phonebook

**Introduction** The **STHome** phonebook is like any ordinary phonebook:

"A repository for names and numbers".

However, in contrast to a standard phonebook, it contains additional connectivity information.

Basic to the **STHome** operation are ATM VCs. The **STHome** phonebook is the management tool for all possible ATM VC connections.

This section describes how to use the **STHome** phonebook, and consequently how to manage this VC pool.

#### The 'Phonebook' page

Click **Phonebook** in the left pane of the **STHome** pages to pop up the 'Phonebook' page:

|                                                                    | nmunicator He   | elp               |                                                                                                    |                                                                                                    |                                                                 |                                                                              |                                                                                             |                                                       |                |          |
|--------------------------------------------------------------------|-----------------|-------------------|----------------------------------------------------------------------------------------------------|----------------------------------------------------------------------------------------------------|-----------------------------------------------------------------|------------------------------------------------------------------------------|---------------------------------------------------------------------------------------------|-------------------------------------------------------|----------------|----------|
| 🔮 🗼<br>Back Forward                                                | 3 1             | 🎽 🏄               | Netscape Print Se                                                                                                    | 💕 🧯                                                                                                | <b>)</b><br>100                                                 | Stop                                                                         |                                                                                             |                                                       |                |          |
| 🛃 Bookmarks 🦺                                                      | Location: http: | //10.0.0.145/inde | ex.htm                                                                                                    |                                                                                                    |                                                                 |                                                                              |                                                                                             |                                                       | ▼ 🌍 Wh         | nat's Re |
| instant Message 📱                                                  | WebMail 📴       | 🔋 Radio 🖳 Pe      | eople 🖳 Yellow Pages 🛙                                                                                                    | 🔋 Downloa                                                                                          | d 🖪 Ca                                                          | alendar 📺 Cł                                                                 | hannels 関 F                                                                                 | RealPlayer Hom                                        | e 🖳 RealPlayer |          |
| Initial Setup<br>System setup<br>Phonebook                         | Арр             | ly .              |                                                                                                    |                                                                                                    |                                                                 | 4051                                                                         |                                                                                             |                                                       | 4              | Help     |
| Dial-in                                                            |                 |                   |                                                                                                    | Ph                                                                                                 | one                                                             | book                                                                         |                                                                                             |                                                       |                |          |
| Routing<br>PPP                                                     |                 |                   |                                                                                                    |                                                                                                    |                                                                 |                                                                              |                                                                                             |                                                       |                |          |
| Routing<br>PPP<br>CIP                                              |                 |                   | Name                                                                                                    | VPI                                                                                                | VCI                                                             | Type                                                                         | Usage                                                                                       | Action                                                |                |          |
| PPP<br>CIP                                                         |                 |                   | Name<br>Br1                                                                                                    | VPI<br>8                                                                                           | VCI<br>35                                                       | Type<br>bridge                                                               | Usage                                                                                       | Action                                                |                |          |
| Routing<br>PPP<br>CIP<br>PPTP                                      |                 |                   | Name<br>Br1<br>Br2                                                                                                    | <b>VPI</b><br>8<br>8                                                                               | VCI<br>35<br>36                                                 | Type<br>bridge<br>bridge                                                     | Usage<br>configured<br>free                                                                 | Action<br>-                                           |                |          |
| Routing<br>PPP<br>CIP<br>PPTP<br>Bridge                            |                 |                   | Name<br>Br1<br>Br2<br>Br3                                                                                                    | VPI<br>8<br>8<br>8                                                                                 | VCI<br>35<br>36<br>37                                           | Type<br>bridge<br>bridge<br>bridge                                           | Usage<br>configured<br>firee<br>firee                                                       | Action<br>-<br>Delete<br>Delete                       |                |          |
| PPP<br>CIP<br>PPTP<br>Bridge                                       |                 |                   | Name<br>Br1<br>Br2<br>Br3<br>Br4                                                                                                    | VPI<br>8<br>8<br>8<br>8                                                                            | VCI<br>35<br>36<br>37<br>38                                     | Type<br>bridge<br>bridge<br>bridge<br>bridge                                 | Usage<br>configured<br>free<br>free<br>free                                                 | Action<br>-<br>Delete<br>Delete                       |                |          |
| PPP<br>CIP<br>PPTP<br>Bridge<br>DHCP                               |                 |                   | Name<br>Br1<br>Br2<br>Br3<br>Br4<br>RELAY_PPP1                                                                                                    | VPI<br>8<br>8<br>8<br>8<br>8<br>8                                                                  | VCI<br>35<br>36<br>37<br>38<br>48                               | Type<br>bridge<br>bridge<br>bridge<br>bridge                                 | Usage<br>configured<br>free<br>free<br>free<br>configured                                   | Action<br>Delete<br>Delete                            |                |          |
| Routing<br>PPP<br>CIP<br>PPTP<br>Bridge<br>DHCP<br>DNS             |                 |                   | Name<br>Br1<br>Br2<br>Br3<br>Br4<br>RELAY_PPP1<br>RELAY_PPP2                                                                                                 | VPI<br>8<br>8<br>8<br>8<br>8<br>8<br>8<br>8                                                        | VCI<br>35<br>36<br>37<br>38<br>48<br>49                         | Type<br>bridge<br>bridge<br>bridge<br>pridge<br>pptp                         | Usage<br>configured<br>free<br>free<br>configured<br>configured                             | Action - Delete Delete - Lete                         |                |          |
| Booting<br>PPP<br>CIP<br>PPTP<br>Bridge<br>DHCP<br>DNS<br>Upgrade  |                 |                   | Name<br>Br1<br>Br2<br>Br3<br>Br4<br>RELAY_PPP1<br>RELAY_PPP2<br>RELAY_PPP3                                                                                   | VPI<br>8<br>8<br>8<br>8<br>8<br>8<br>8<br>8<br>8<br>8<br>8                                         | VCI<br>35<br>36<br>37<br>38<br>48<br>49<br>50                   | Type<br>bridge<br>bridge<br>bridge<br>bridge<br>pptp<br>pptp                 | Usage<br>configured<br>free<br>free<br>free<br>configured<br>configured<br>configured       | Action<br>Delete<br>Delete                            |                |          |
| Booking<br>PPPP<br>CIP<br>PPTP<br>Bridge<br>DHCP<br>DHS<br>Upgrade |                 |                   | Name           Br1           Br2           Br3           Br4           RELAY_PPP1           RELAY_PP22           RELAY_PP34           RELAY_PP34             | VPI<br>8<br>8<br>8<br>8<br>8<br>8<br>8<br>8<br>8<br>8<br>8<br>8<br>8<br>8                          | VCI<br>35<br>36<br>37<br>38<br>48<br>49<br>50<br>51             | Type<br>bridge<br>bridge<br>bridge<br>bridge<br>pptp<br>pptp<br>pptp         | Usage<br>configured<br>free<br>free<br>configured<br>configured<br>configured<br>configured | Action<br>Delete<br>Delete<br>-<br>-                  |                |          |
| Rooting<br>PPP<br>CIP<br>PPTD<br>Bridge<br>DHCP<br>DHS<br>Upgrade  |                 |                   | Name           Br1           Br2           Br3           Br4           RELAY_PPP1           RELAY_PPP2           RELAY_PPP4           Use input fields below | VPI<br>8<br>8<br>8<br>8<br>8<br>8<br>8<br>8<br>8<br>8<br>8<br>8<br>8<br>8<br>8<br>8<br>8<br>8<br>8 | VCI<br>35<br>36<br>37<br>38<br>48<br>49<br>50<br>51<br>a new er | Type<br>bridge<br>bridge<br>bridge<br>bridge<br>pptp<br>pptp<br>pptp<br>pptp | Usage<br>configured<br>free<br>free<br>configured<br>configured                             | Action<br>Delete<br>Delete<br>-<br>-<br>-<br>-        |                |          |
| Rooting<br>PPP<br>CIP<br>PPTD<br>Bridge<br>DHCP<br>DHS<br>Upgrade  |                 |                   | Name       Br1       Br2       Br3       Br4       RELAY_PPP1       RELAY_PPP3       RELAY_PPP4       Use input fields below                                 | VPI<br>8<br>8<br>8<br>8<br>8<br>8<br>8<br>8<br>8<br>8<br>8<br>8<br>8                               | VCI<br>35<br>36<br>37<br>38<br>48<br>49<br>50<br>51<br>a new er | Type<br>bridge<br>bridge<br>bridge<br>pptp<br>pptp<br>pptp<br>pptp           | Usage<br>configured<br>free<br>free<br>configured<br>configured                             | Action<br>-<br>Delete<br>Delete<br>-<br>-<br>-<br>Add |                |          |

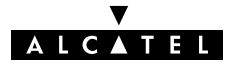

| Tables                                    | The 'Phonebook' table indicates all currently configured<br>phonebook entries and allows to add or delete entries.<br>The 'AutoPVC' table lists all PVCs communicated via AutoPVC. If<br>AutoPVC is not supported at the remote side, i.e. the Digital<br>Subscriber Line Access Multiplexer (DSLAM), the 'AutoPVC' table<br>stays empty. |
|-------------------------------------------|----------------------------------------------------------------------------------------------------|
| Restrictions for adding phonebook entries | Although you are free to give any name to a phonebook entry, a few restrictions apply:                                                                                                    |
| -                                         | You may not provide an entry with a name which already is<br>supplied in the 'Phonebook' table.                                                                                                    |
|                                           | Phonebook entries, which are intended to be used for the<br>PPPoA-to-PPTP Relaying packet service may not start with a<br>capital 'P', or a capital 'T'.                                                                                                    |
|                                           | Each entry in the <b>STHome</b> phonebook must have a unique VC, i.e. a unique VPI/VCI combination. Adding a phonebook entry with a VPI/VCI, which is already used in the <i>'Phonebook'</i> table, will result in an error message.                                                                                                    |
| Adding phonebook                          | Proceed as follows:                                                                                                    |
| entries                                   | <b>1.</b> Browse to the 'Phonebook' page.                                                                                                    |
|                                           | <b>2.</b> Enter a name of your choice to identify the new phonebook entry in the ' <i>Name</i> ' field.                                                                                                    |
|                                           | <b>3.</b> Enter the VC's VPI and VCI values in the 'VPI' and 'VPI' fields.                                                                                                    |
|                                           | Note: In most cases these values are provided by your SP.                                                                                                    |
|                                           | <ol> <li>Select the Packet Service of your choice, or choose any from<br/>the 'Type' pop-down list.</li> </ol>                                                                                                    |
|                                           | 5. Click Add and Save all to finish the procedure.                                                                                                    |
| Deleting phonebook<br>entries             | On the 'Phonebook' page, click <b>Delete</b> next to the phonebook entry you want to delete. As a result your selection is deleted. Click <b>Save all</b> .                                                                                                    |

## 5.3 AutoPVC

**AutoPVC** The default VCs, can be remotely modified via the AutoPVC feature of the **STHome**. AutoPVC operates only in conjunction with the Alcatel Digital Subscriber Line Access Multiplexer (DSLAM) – often referred to as ATM Subscriber Access Multiplexer (ASAM)

- and offers the following functionality:
- User VCs that are to be terminated on the Ethernet port, can be notified by the STHome (AutoPVC list and yellow bar)
- User VCs that need to be cross-connected between the DSL port and the ATMF-25.6 port, can be remotely established.

**Example** Suppose the SP configures one of the **STHome**'s default **terminated VCs**, e.g. 8/35, on the DSLAM.

VPI/VCI 8/35 will end up in the 'AutoPVC' list:

| Туре   | VPI | VCI |
|--------|-----|-----|
| bridge | 8   | 35  |

As this VC matches with the Bridging entry Br1, this phonebook entry will be highlighted in the 'Phonebook' table:

# Phonebook

| Name | VPI | VCI | Туре   | Usage      | Action |
|------|-----|-----|--------|------------|--------|
| Br1  | 8   | 35  | bridge | configured | -      |
| Rr2  | 8   | 36  | bridge | free       | Delet  |
|      |     | (   |        |            |        |

In this way the user can distinguish the activated VC from dummy phonebook entries.

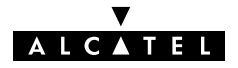

# 6 Networking Services – IP, DHCP and DNS

# **Introduction** For Internet access, and home networking, IP(\*) plays a crucial role. Due to the flexibility and the multitude of IP features, numerous configurations are possible.

(\*) Although not the same, IP is often referred to as Transmission Control Protocol (TCP)/IP.

#### In this chapter

| Торіс                  | See |
|------------------------|-----|
| Packet Services and IP | 6.1 |
| STHome Addresses       | 6.2 |
| STHome DHCP            |     |
| STHome DNS             |     |

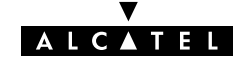

### 6.1 Packet Services and IP

# **Introduction** In this section the interaction between IP addresses and packet services is described.

Apart from Bridging, all packet services require the IP suite, and even the Bridging packet service will in most cases be used in combination with IP addressing.

#### In this section

| Торіс                  |       |
|------------------------|-------|
| Transparent Bridging   | 6.1.1 |
| PPPoA-to-PPTP Relaying |       |

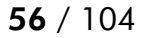

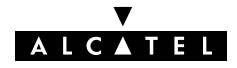

### 6.1.1 Transparent Bridging

| IP vs. Bridging              | Basically, Bridging does not require any IP address at all: neither<br>in your PC(s), nor in your <b>STHome</b> .<br>However, in case of Internet access, private IP networking or in<br>case the Bridging packet service is used for Bridged PPPoE, your<br>PC(s) must be configured for TCP/IP. |
|------------------------------|----------------------------------------------------------------------------------------------------|
| Typical Bridging setup       | In most cases, your SP will require you to use DHCP for your PC.<br>In this case the DHCP server is at the remote side of the DSL<br>connection. Therefore, your <b>STHome</b> 's DHCP server must be<br>disabled.                                                                                |
| Using TCP/IP and<br>Bridging | <ul> <li>Your SP may:</li> <li>Provide you with an IP address</li> <li>Require you to use DHCP.</li> </ul>                                                                                                    |
| Local IP<br>communication    | Alternatively, a second but <i>Private</i> IP address can be manually<br>configured for local IP communication. It depends on your OS<br>whether it supports this combination.<br>e.g. Microsoft supports Logical Multihoming via Registry keys.                                                  |

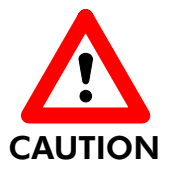

**Bridging & DHCP Service** 

The STHome DHCP server is by default disabled.

In case you use your **STHome** in Bridging mode and your ISP requires you to enable DHCP in your PC(s), the DHCP server inside the **STHome** must be disabled to avoid conflicts between two DHCP servers being active at the same time.

Setting the DHCP modes of your **STHome** is described in section 6.3.

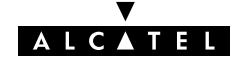

### 6.1.2 **PPPoA-to-PPTP** Relaying

| IP vs. PPPoA/PPTP                          | Prior to using PPTP, local IP addresses must be configured. The use<br>of these IP addresses is limited to the local network.                                                                                                    |  |
|--------------------------------------------|----------------------------------------------------------------------------------------------------|--|
| Private IP addresses                       | You are free to choose any IP address as long as it is compatible with your local network and is unique in that same network.                                                                                                    |  |
|                                            | As the <b>STHome</b> has a preconfigured "Net10" address<br>(10.0.0.138), you should configure IP addresses like 10.0.0.1,<br>10.0.0.2, on your PCs.                                                                                 |  |
|                                            | <b>Note</b> : IP addresses can be configured automatically via <b>STHome</b> 's DHCP server. See section 6.3 for more information.                                                                                                   |  |
| Public IP addresses                        | A second set of (Public) IP addresses having end-to-end scope will automatically be negotiated via the PPP protocol inside your PC(s).                                                                                               |  |
| Simultaneous use of<br>public & private IP | Both Public and Private IP addresses are active simultaneously<br>because of tunneling. In fact two "nested" IP layers exist: the <i>Public</i><br>IP layer which is carried within the <i>Private</i> IP layer on the local<br>LAN. |  |
| PPP IP address<br>negotiation              | By default the PPTP tunnel application automatically negotiates the Public IP address.                                                                                                    |  |
| -                                          | In case your SP instructs you to use a static IP address for Relayed PPPoA, most dial-in applications allow a static IP address to be supplied.                                                                                      |  |

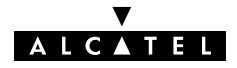

# 6.2 Speed Touch Addresses

| Introduction                            | Like any other member of a LAN, the <b>STHome</b> must be locally<br>identified by an IP address to be able to communicate with other<br>local LAN devices.<br>This section deals with the IP address configuration of the<br><b>STHome</b> for local communication only. |
|-----------------------------------------|----------------------------------------------------------------------------------------------------|
| Assigning IP addresses<br>to the STHome | IP addresses can be assigned to the <b>STHome</b> in several ways.<br>Summarized, following IP address types exist:                                                                                                    |
|                                         | The default IP address: 10.0.0.138 IP addresses assigned via the 'Initial Setur' page                                                                                                    |
|                                         | IP addresses assigned via a 'Pina-of-Life™                                                                                                    |
|                                         | <ul> <li>IP addresses assigned to the STHome via DHCP.</li> </ul>                                                                                                    |
| STHome and multiple<br>IP addresses     | As the <b>STHome</b> IP layer supports logical multi-homing (one interface supporting multiple IP addresses), both statically and dynamically configured IP address(es) can be active at the same time.                                                                   |
| 'IP address' table                      | On the <b>STHome</b> ' <i>Routing</i> ' page the ' <i>IP</i> address' table summarizes all IP addresses configured on any of the <b>STHome</b> interfaces.                                                                                                    |

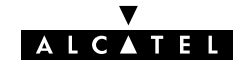

Setting an IP address via the 'Initial Setup' page

Proceed as follows:

 Click (Initial Setup) in the left pane of the STHome pages to pop up the 'Initial Setup' page:

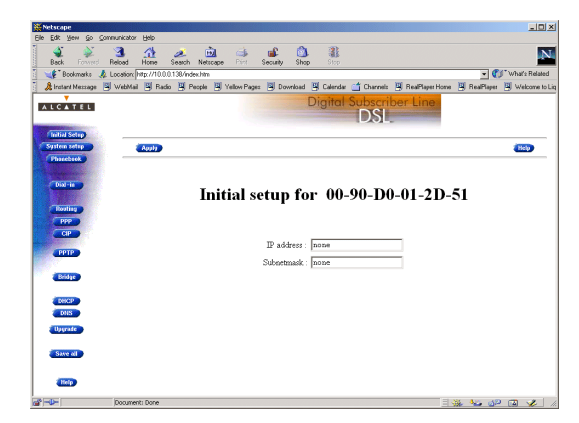

- 2. Enter an IP address in the 'IP Address' field.
- **3.** Enter a netmask for applying subnetting in your network in the *'Subnetmask'* field.
- **4.** Click **(Apply)**. As a result the new IP settings are applied:

**RESULT : the IP settings have been applied.** Change the IP settings on your own machine (if needed) and point your browser at the new address (<u>http://10.0.0.151/</u>) to verify connectivity with the new configuration. Use 'Save all' to make it permanent.

- **5.** To verify connectivity, point your Web browser to the new IP address. Make sure though that your PC shares the same subnet.
- 6. Click Save all to store the applied IP settings to permanent storage.

#### Sample configuration: single PC

In the below figure, a simple configuration is given: One PC attached to the **STHome**:

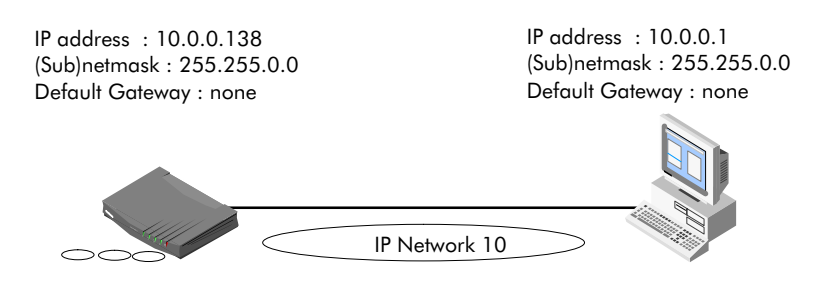

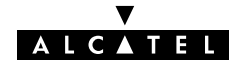

### 6.3 Speed Touch DHCP

# **DHCP** Depending on the size and complexity of your network, a few DHCP configurations can be envisaged:

| LAN Type        | DHCP<br>Mode | Argumentation                                                                                                    |  |
|-----------------|--------------|----------------------------------------------------------------------------------------------------|--|
| Simple          | No           | All few members of the small LAN have static IP addresses, including the <b>STHome</b> .                                                   |  |
| Medium<br>sized | Server       | For small home LANs it might be worthwhile to configure all of your LAN devices as DHCP clients, and the <b>STHome</b> as the DHCP server. |  |
|                 |              | In this configuration each time a computer starts, it will obtain its IP configuration from the <b>STHome</b> .                            |  |
| Advanced        | Client       | For advanced networks, the role of DHCP server might<br>be performed by an IP node other than the <b>STHome</b><br>on the local LAN.       |  |

**Default STHome DHCP** 

Per default the **STHome** DHCP server is disabled.

#### The 'DHCP' page

Click **DHCP** in the left pane of the **STHome** pages to pop up the 'DHCP' page:

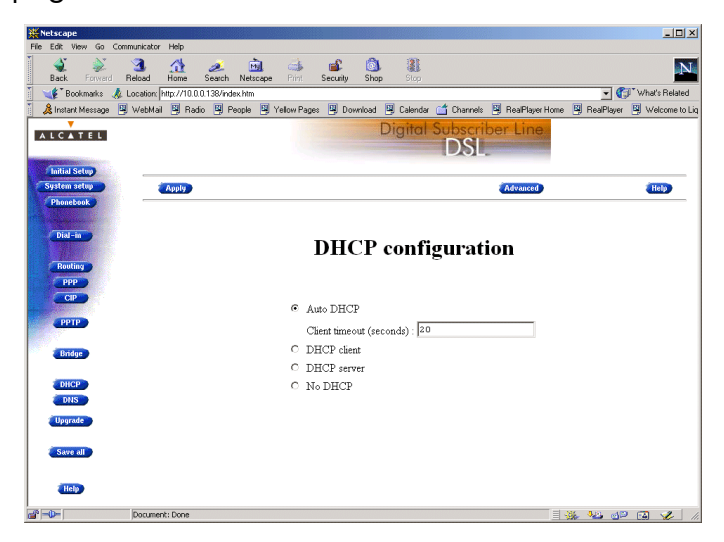

| 'DHCP Server Start-up<br>Mode' radiobuttons | The 'DHCP Server Start-up Mode' radiobuttons allow to configure the <b>STHome</b> DHCP server mode.                                                                      |  |  |
|---------------------------------------------|----------------------------------------------------------------------------------------------------|--|--|
| Configuring the                             | To setup the <b>STHome</b> without DHCP, tick ( No DHCP .                                                                                                    |  |  |
| without DHCP                                | In this configuration, it is assumed that all members, the <b>STHome</b> included, have static IP addresses.                                                             |  |  |
|                                             | See subsection 6.2 for static IP addressing of the <b>STHome</b> .                                                                                                    |  |  |
|                                             | <b>Note</b> : This configuration might be required in case you use the Transparent Bridging packet service.                                                              |  |  |
| Configuring the<br>STHome as DHCP<br>server | To setup the <b>STHome</b> as DHCP server, tick ( DHCP server .<br>Via the 'DHCP Server Configuration' tables, you can configure the <b>STHome</b> DHCP server settings. |  |  |
|                                             | Internet                                                                                                    |  |  |

Access Point

**Note**: This setting might cause side effects with Bridging. See section 6.1.1 for more information.

STHome DHCP

Server

# Configuring the STHome as DHCP client

To setup the **STHome** as DHCP client, tick ( DHCP client on the 'DHCP' page.

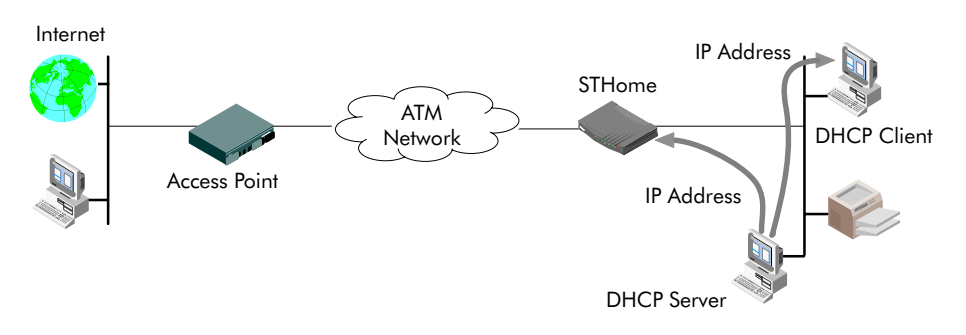

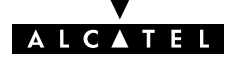

-

# Configuring the STHome for Auto DHCP

One of the **STHome** features is that it can automatically revert from DHCP client to DHCP server.

At boot time the **STHome** probes the LAN for a specified time limit ('*Client timeout*') to check whether another DHCP server is available on the network. If so, it will act as a DHCP client. If no response is received within the specified time, the **STHome** becomes a DHCP server.

To allow the **STHome** to act as Auto DHCP client/server, tick

🖲 Auto DHCP

Additionally, you can configure the 'Client timeout' in seconds:

Client timeout (seconds) : [20

Via the 'DHCP server configuration' tables, you can configure the **STHome** DHCP server settings.

# DHCP server configuration

Click (Advanced) on the 'DHCP' page to pop up the 'DHCP server configuration' page.

You can configure following DHCP server parameters:

| Field                | This configures                                                                 | Default          |
|----------------------|---------------------------------------------------------------------------------|------------------|
| Addresses<br>through | The range of addresses the DHCP server can choose an IP address from for lease. | "Net10″          |
| Subnet Mask          | The subnetting applied to the local network, scoped by the DHCP server.         | no<br>subnetting |
| Lease Time           | The time (Lease Time) IP addresses can be assigned to a device by DHCP.         | 7200<br>seconds  |
| Default<br>Gateway   | The IP address of the default gateway.                                          | 'auto' (*)       |
| DNS Server           | The IP address of the DNS server.                                               | 'auto' (**)      |

 $(\sp{*})$  Setting 'auto' in the 'Def. Gateway' field means, that there will be referred to the 'Routing' page.

(\*\*) Setting 'auto' in the 'DNS server' field means, that there will be referred to the 'DNS' page.

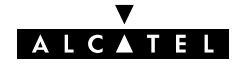

## 6.4 Speed Touch DNS

Introduction IP addresses are fundamental to the operation of the Internet. IP addresses, being 32-bit numbers, are ideally suited for computers but are far from usable to humans. Therefore, the Domain Name System (DNS) was designed: a distributed database, held by a hierarchical system of servers, that is used by TCP/IP applications to map between hostnames and IP addresses.

This chapter describes **STHome**'s DNS abilities.

#### The 'DNS' page

Click **DNS** in the left pane of the **STHome** pages to pop up the 'DNS' page:

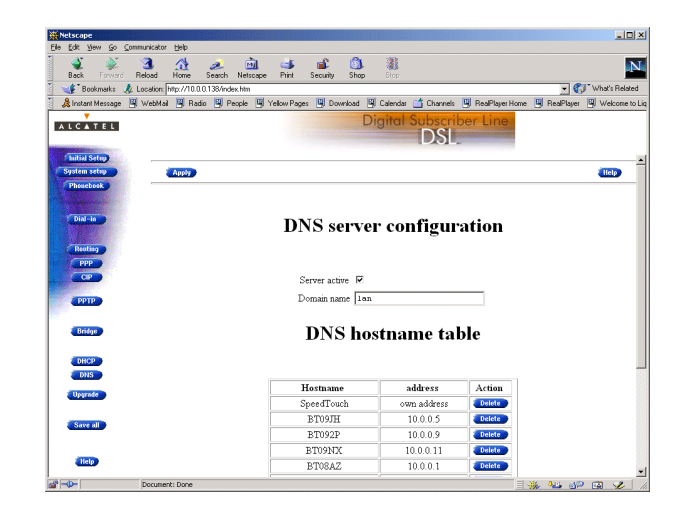

# Configuring the DNS of server

Check the 'Server active' checkbox to enable the **STHome** DNS server (per default enabled).

In the 'Domain name' field you can enter the domain name of your LAN (default domain name is 'lan'). You may use a DNS subdomain name, e.g. *dsl.office.lan*. Click (Apply) and (Save all) to finish.

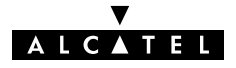

# Alcatel Speed Touch™Home

# Maintenance

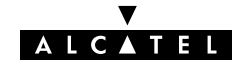

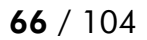

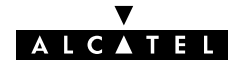

## 7 Maintenance – Speed Touch Software

#### Software Upgrade

e The **STHome** supports two software upgrade possibilities:

- You can upload new STHome software yourself from a PC on your local LAN
- A new version of the software can be downloaded via the DSL line to your STHome.

Both features are simultaneously supported. However the final result depends on the SP's policy.

#### The 'Upgrade' page

Click **Upgrade** in the left pane of the **STHome** pages to pop up the 'Upgrade' page:

| <mark>₩</mark> Netscape  |                                   |                                         |                                 |                               |
|--------------------------|-----------------------------------|-----------------------------------------|---------------------------------|-------------------------------|
| Ele Edit View Go Communi | cator <u>H</u> elp                |                                         |                                 |                               |
| Back Forward Reloa       | ad Home Search Netscape           | A C C C C C C C C C C C C C C C C C C C |                                 | N                             |
| 🧵 ॳ Bookmarks 🦽 Loca     | tion: http://10.0.0.138/index.htm |                                         |                                 | 💌 🌍 🖤 What's Related          |
| 🧵 🚴 Instant Message 🖳 We | bMail 🖳 Radio 🖳 People 🖳          | Yellow Pages 🖳 Download 🖳 Calend        | lar 📩 Channels 🖳 RealPlayerHome | 🖳 RealPlayer 🖳 Welcome to Liq |
| ALCATEL                  |                                   | Digito                                  | I Subscriber Line<br>DSL        |                               |
| Initial Setup            | - COLUMN DA                       | Domaine vegeting                        |                                 |                               |
| Phonebook                | Oproce                            | Remove passive                          | Small over                      |                               |
| Dial-in Routing          |                                   | Software                                | Upgrade                         |                               |
| СІР                      |                                   | Active software version :               | Bene3.253 (997181)              |                               |
| РРТР                     |                                   | Passive software version :              | (0)                             |                               |
| Bridge                   |                                   |                                         | Browse                          |                               |
| DHCP                     | Note : Re                         | emoving & Uploading software i          | nay take several minutes to co  | nplete                        |
| Upgrade                  |                                   |                                         |                                 |                               |
| Save all                 |                                   |                                         |                                 |                               |
| Help                     |                                   |                                         |                                 |                               |
| Dox                      | cument: Done                      |                                         |                                 | 🌺 🍇 🕼 🖬 🎸 //                  |

| 'Upgrade' page<br>components     | <ul> <li>The following fields are shown:</li> <li>'Active software version'<br/>Indicates the software version the STHome is currently using.</li> <li>'Passive software version'<br/>Indicates the software version resident in the STHome, but<br/>not used. This could be a newer version which is yet to be<br/>switched to active, but also a dormant older version.</li> <li>Software path field<br/>Allows you to specify the path to the STHome upgrade<br/>software package to be uploaded.</li> <li>Clicking Browse allows you to browse to the location<br/>of the upgrade software.</li> </ul> |
|----------------------------------|----------------------------------------------------------------------------------------------------|
| Upgrade Preconditions            | A valid <b>STHome</b> software package must reside either on a local<br>drive, on a floppy disk or a CD-rom.<br>For new software upgrade packages, please contact your SP or<br>check the Alcatel web sites at:<br>http://www.alcatel.com<br>http://www.alcateldsl.com                                                                                                    |
| Software upgrade via<br>your LAN | <ul> <li>Proceed as follows:</li> <li>1. Browse to the 'Upgrade' page.</li> <li>2. In the 'Active software version' field the software package that is running is labeled.<br/>Check whether the 'Passive software version' field is empty. If not, click Remove passive.</li> <li>3. Click Browse next to the 'Software path' input field to locate the upgrade software package<br/>Note: If the path is known you can immediately enter it in the Software path' input field and skip step in this procedure.</li> </ul>                                                                                |

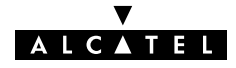

- **4.** The 'File Upload' window pops up. This window allows you to browse to the location of the upgrade software package on either your local drive, floppy, or CD-rom.

As a result, the upgrade software location will be inserted in the 'Software path' input field.

- **6.** Click Upload to start the upload. As a result the upgrade software package name will appear in the 'Passive software version' field.
- 7. Click Switch over) to start the switching of the two versions.

After switching the versions, the **STHome** reboots and will come online with the upgrade version. On the 'Upgrade' page you will notice that the active and passive software names are switched:

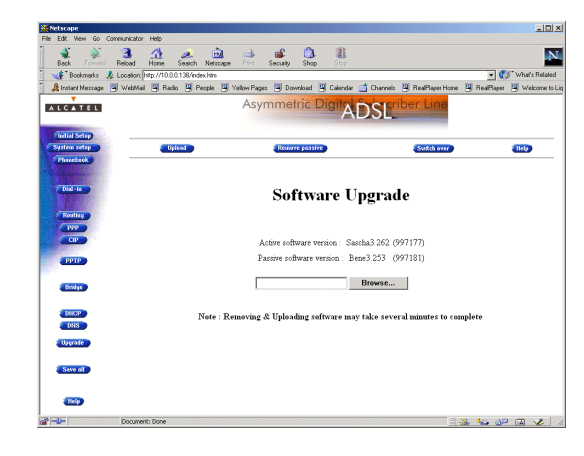

#### Software upgrade via the SP

The **STHome** supports a second software upgrade possibility: a new version of the software can be downloaded from the DSL network to your **STHome** via dedicated control VCs.

This feature is controlled by the SP. Software download will happen almost unnoticed, while you are connected to the DSL line. The removal of a possible dormant software version, the download itself, and the switching of both versions is performed automatically.

Note: DSL service can be interrupted for a short period due to a reboot of the STHome.

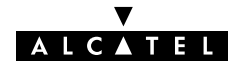

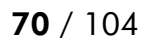

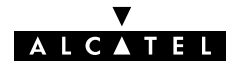

## 8 Maintenance – Speed Touch Password

# **In this chapter** Your **STHome** is a highly advanced product, operating according the many configurations set via the **STHome** Web interface or via the CLI.

In this way **STHome** operation is vulnerable to misconfiguration by other users.

Therefore, the **STHome** can be secured from such users by a system password to restrict access to the Web interface, or the CLI. This chapter describes how to set such a system password.

**Note** Never use an obvious system password to protect the **STHome** as your name, birth date, or phone number. Moreover, you are advised to change the system password regularly.

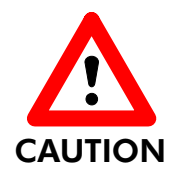

#### Forgetting the System Password

In case you forgot the system password you are no longer able to access the web interface or the CLI and you will be no longer able to (re)configure the **STHome** settings.

Therefore, write your system password down and keep it on a save place.

Otherwise, a Switch-to-Defaults must be performed restoring all original settings of the **STHome**.

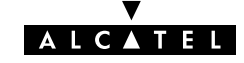

#### Setting a system password

Proceed as follows:

1. Click **System setup** on the **STHome** pages to pop up the 'System setup' page:

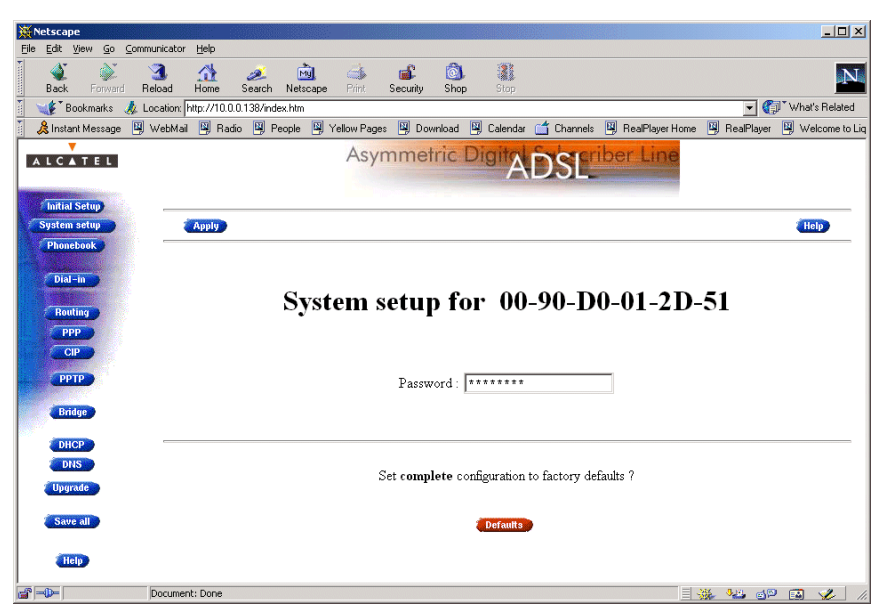

**2.** In the 'Password' field, fill in a password.

**Note**: Asterisks will appear instead of the password. The number of asterisks is at random.

- 3. Click Apply .
- 4. To make your password permanent, click (Save all).
- **5.** Authenticate yourself, using the system password, you just configured.
- **Result** Every time you want to access the **STHome** pages or (Telnet) CLI you must authenticate yourself, using the system password.

# Clearing a systemTo clear the STHome system password you must clear the<br/>'Password' field, i.e. delete all asterisks. Click (Apply) and<br/>(Save all) to store your changes.

No authentication is required anymore to access the **STHome** pages or the (Telnet) CLI.

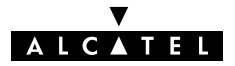
# 9 Maintenance – Speed Touch To-Defaults

# **Introduction** Non accessibility to your **STHome** may occur if wrongly configured, simply by forgetting its IP address, or forgetting the system password.

Due to the flexible nature of the **STHome**, you may end up in a situation where restoring all of the original defaults is the only solution.

The **STHome** has tools to cope with these situations.

#### In this chapter

| Торіс         | See |
|---------------|-----|
| Ping-of-Life™ | 9.1 |
| STHome Reset  | 9.2 |

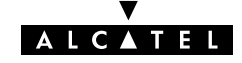

# 9.1 Ping-of-Life

**Introduction** The **STHome** offers a unique method to supply an IP address to the **STHome**'s Ethernet port.

This method, the *Ping-of-Life*<sup>™</sup>, allows to provide the **STHome** with an IP address without affecting other configurational settings.

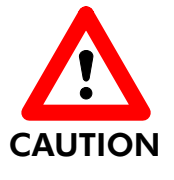

#### **IP Addresses and Subnet Masks**

Make sure that the intended **STHome** IP address and your PC share the same IP (sub)network.

If not, the ping will be submitted with the MAC address of the default router instead of the special MAC group address.

The Ping-of-Life<sup>™</sup> procedure

Proceed as follows:

- 1. Turn off the STHome.
- **2.** Open a command-line (DOS) window (Windows OS), or a terminal window (UNIX, Linux) on a PC.
- 3. At the command prompt execute: arp -a

This allows you to overview the current entries in the ARP cache.

**4.** Add a static entry to the ARP cache, according to following syntax:

arp -s <STHome IP address> 01-90-D0-80-01-01

<STHOME IP address> is a placeholder for the IP address to be assigned to the **STHOME**. It can be any address <u>within</u> <u>your subnet</u> as long as it is not used by any other member of your local network.

5. To verify whether this step was successful execute **arp** -**a** a second time.

In the entries list, your **arp** -**s** command entry should be added.

**6.** Initiate a continuous pinging, by executing following command:

ping -t <STHome IP address>

7. Turn on the STHome.

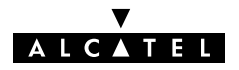

- 8. After the **STHome** finished its POST, it will configure the IP address <**STHOME** IP address > you are pinging.
- **9.** You <u>must</u> clear the entry in the ARP cache by issuing the following command:

arp -d <STHome IP address>

**10.** Verify connectivity by pinging the **STHome** a second time:

ping <STHome IP address>

The **STHome** should reply.

**11.** Browse to the **STHome** pages and click **Save all** to make the new IP address permanent.

#### Example DOS box

In the following figure all the steps are shown as an example of setting **STHome**'s IP address to 10.0.0.145 from a PC with an MS Windows OS:

| 🖾 Command Prompt                                                                                                    |          |
|----------------------------------------------------------------------------------------------------|----------|
| C:\>arp -a<br>No ARP Entries Found                                                                                                    | <u> </u> |
| C:\>arp -s 10.0.0.145 01-90-d0-80-01-01                                                                                                    |          |
| C:\>arp -a                                                                                                    |          |
| Interface: 10.0.0.130 on Interface 0x1000003<br>Internet Address Physical Address Type<br>10.0.0.145 01-90-d0-80-01-01 static                                                                                                    |          |
| C://ping -t 10.0.0.145                                                                                                    |          |
| Pinging 10.0.0.145 with 32 bytes of data:                                                                                                    |          |
| Request timed out.<br>Request timed out.<br>Request timed out.<br>Request timed out.<br>Request timed out.<br>Request timed out.<br>Reply from 18.0.0.145: bytes=32 time<10ms TTL=255<br>Reply from 18.0.0.145: bytes=32 time<10ms TTL=255<br>Reply from 18.0.0.145: bytes=32 time<10ms TTL=255<br>Reply from 18.0.0.145: bytes=32 time<10ms TTL=255<br>Reply from 18.0.0.145: bytes=32 time<10ms TTL=255<br>Reply from 18.0.0.145: bytes=32 time<10ms TTL=255<br>Reply from 18.0.0.145: bytes=32 time<10ms TTL=255<br>Reply from 18.0.0.145: bytes=32 time<10ms TTL=255<br>Reply from 18.0.0.145: bytes=32 time<10ms TTL=255<br>Reply from 18.0.0.145: bytes=32 time<10ms TTL=255<br>Reply from 18.0.0.145: bytes=32 time<10ms TTL=255<br>Reply from 18.0.0.145: bytes=32 time<10ms TTL=255 |          |
| Ping statistics for 10.0.0.145:<br>Packets: Sent = 13, Received = 7, Lost = 6 (46% loss),<br>Approximate round trip times in milli-seconds:<br>Minimum = 0ms, Maximum = 0ms, Average = 0ms<br>Control-C<br>^C<br>C:\>arp -d 10.0.0.145                                                                                                    |          |
| C:>>ping 10.0.0.145                                                                                                    |          |
| Pinging 10.0.0.145 with 32 bytes of data:                                                                                                    |          |
| Reply from 10.0.0.145: bytes=32 time<10ms TTL=255<br>Reply from 10.0.0.145: bytes=32 time<10ms TTL=255<br>Reply from 10.0.0.145: bytes=32 time<10ms TTL=255<br>Reply from 10.0.0.145: bytes=32 time<10ms TTL=255                                                                                                    |          |
| Ping statistics for 10.0.0.145:<br>Packets: Sent = 4, Received = 4, Lost = 0 (0% loss),<br>Approximate round trip times in milli-seconds:<br>Minimum = Oms, Maximum = Oms, Average = Oms                                                                                                    |          |
| C:\>                                                                                                    | -        |

ALCATEL

# 9.2 Speed Touch Reset

| Overview of the<br>To-Defaults methods | To restore <b>STHome</b> 's original settings, three methods are provided: |
|----------------------------------------|----------------------------------------------------------------------------|
|                                        | Two local software methods:                                                |

Browse-to-Defaults

Which sets all parameters to original defaults, but keeps the system password and IP address.

■ Ping-to-Defaults<sup>™</sup>

Which sets all parameters to original defaults, including the system password and IP address.

• One hardware method: Switch-to-Defaults.

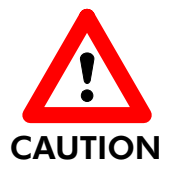

#### **Restoring Original Settings**

Be careful when using the Browse-to-Defaults, Ping-to-Defaults<sup>™</sup>, or the Switch-to-Defaults procedures as these destroy changes you previously made to the **STHome** internal settings.

A reset to defaults via a *Ping-to-Defaults*™, or via a *Switch-to-Defaults*, also implies the **STHome**'s IP address is reset to 10.0.0.138.

#### In this section

| Торіс              | See   |
|--------------------|-------|
| Browse-to-Defaults | 9.2.1 |
| Ping-to-Defaults™  | 9.2.2 |
| Switch-to-Defaults | 9.2.3 |

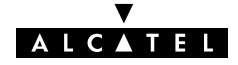

# 9.2.1 Browse-to-Defaults

#### Procedure Proceed as follows:

 Click System setup on the STHome pages to pop up the 'System setup' page:

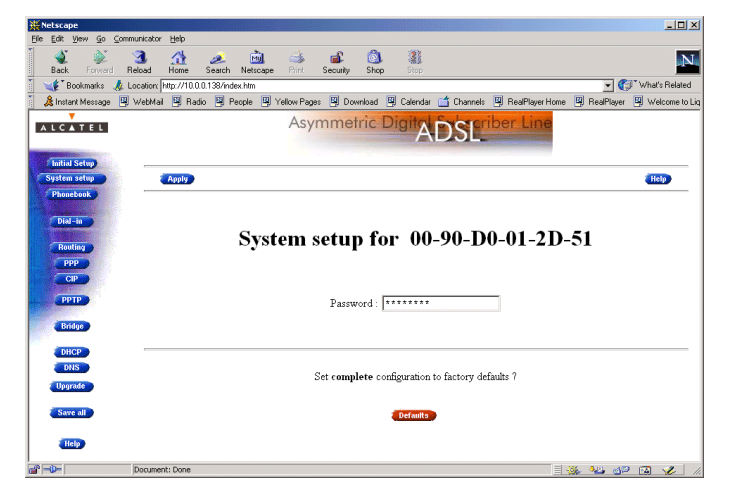

- 2. Click **Defaults** if you are sure to reset the **STHome** to its original defaults.
- 3. The STHome will ask to confirm the reset:

# Confirm reset to defaults of complete configuration OK Cancel

- 4. Click OK if you are sure. Otherwise click Cancel.
- 5. Click (Save all) to make the Browse-to-Defaults permanent.
- 6. Press the reload button of your Web browser.

# **Browse-to-Defaults** After reset, all original configurations of the **STHome** are result restored, except the **STHome** Ethernet IP address(es).

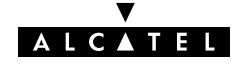

# 9.2.2 Ping-to-Defaults

**Introduction** A second software method to reset all settings to the original defaults is the *Ping-to-Defaults*<sup>™</sup>.

The technique is identical to that used for the *Ping-of-Life*<sup>™</sup>, except that another MAC address is used, i.e. **01–90–D0–80–01–FF**.

#### **Procedure** Proceed as follows:

- 1. Turn off the STHome.
- **2.** Open a command-line (DOS) window (Windows OS), or a terminal window (UNIX, Linux) on a PC.
- **3.** Add a static entry to the ARP cache, according to following syntax:

```
arp -s <any IP address> 01-90-D0-80-01-FF
```

<any IP address > can be any address within your subnet as long as it is not used by any other member of your local network.

- 4. To verify whether this step was successful execute arp -a
- **5.** Initiate a continuous pinging, by executing following command:

ping -t <any IP address>

- 6. Turn on the STHome.
- **7.** After the **STHome** finished its POST, it will perform a reset to default settings.
- **8.** You <u>must</u> clear the entry in the ARP cache by issuing the following command:

arp -d <any IP address>

- **9.** If needed, reconfigure the **STHome** IP address, e.g. via a Ping-of-Life<sup>™</sup>.
- **Note** The used <any IP address> to perform a *Ping-to-Defaults*<sup>™</sup> is not assimilated by your **STHome**. The **STHome** will restart with the original defaults, including the default IP address 10.0.0.38.

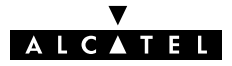

# 9.2.3 Switch-to-Defaults

**Introduction** At the back of the **STHome** there is a small push button labeled "Defaults".

Via this button a hardware reset of the **STHome**, the *Switch-to-Defaults*, is possible.

#### **Procedure** Proceed as follows:

- 1. Make sure your STHome is turned on.
- 2. Use a pencil to press the push button at the back of the STHome.
- **3.** Release the button. Via the flashing front panel LEDs, you will notice that the **STHome** will reboot.

Wait to allow the POST to end. The **STHome** will come online with manufacturing defaults.

4. After a reset to original defaults a reconfiguration of **STHome**'s IP address might be necessary. This because the reset to defaults also resets your **STHome**'s IP address to its default value 10.0.0.138.

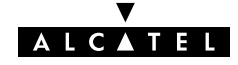

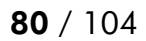

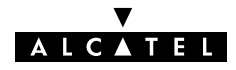

# Alcatel Speed Touch™Home

# Appendices

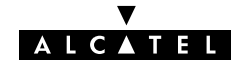

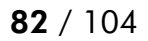

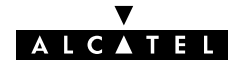

# **Abbreviations**

| ADSL      | Asymmetric Digital Subscriber Line         |  |
|-----------|--------------------------------------------|--|
| ASAM      | ATM Subscriber Access Multiplexer          |  |
| ATM       | Asynchronous Transfer Mode                 |  |
| ATMF-25.6 | ATM Forum - 25.6 Mbps                      |  |
| CLI       | Command Line Interface                     |  |
| DNS       | Domain Name System                         |  |
| DSLAM     | Digital Subscriber Line Access Multiplexer |  |
| DTE       | Data Terminal Equipment                    |  |
| GUI       | Graphical User Interface                   |  |
| IP        | Internet Protocol                          |  |
| ISDN      | Integrated Services Digital Network        |  |
| ISP       | Internet Service Provider                  |  |
| ITU       | International Telecommunication Union      |  |
| LAN       | Local Area Network                         |  |
| NIC       | Network Interface Card                     |  |
| OS        | Operating System                           |  |
| PC        | Personal Computer                          |  |
| POST      | Power On Self Test                         |  |
| POTS      | Plain Old Telephone Service                |  |
| PPP       | Point-to-Point Protocol                    |  |
| PPPoA     | PPP over ATM                               |  |
| PPPoE     | PPP over Ethernet                          |  |
| PPTP      | Point-to-Point Tunnelling Protocol         |  |
| PVC       | Permanent Virtual Channel                  |  |
| RAS       | Remote Access Server                       |  |
| REN       | Ringer Equivalence Number                  |  |
| ROW       | Rest Of the World                          |  |
| SELV      | Safety Electronic Low Voltage              |  |
| SP        | Service Provider                           |  |
| ТСР       | Transmission Control Protocol              |  |
| TNV       | Telecommunication Network Voltage          |  |

▼ ALCATEL

| URL | Uniform Resource Locator   |
|-----|----------------------------|
| VC  | Virtual Channel            |
| VCI | Virtual Channel Identifier |
| VP  | Virtual Path               |
| VPI | Virtual Path Identifier    |
| VPN | Virtual Private Network    |

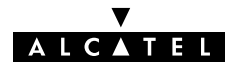

# AppendixA Speed Touch Troubleshooting

| Introduction              | This appendix provides information on how to identify and correct some common problems you may encounter when using and configuring the <b>STHome</b> .                                          |  |  |  |
|---------------------------|----------------------------------------------------------------------------------------------------|--|--|--|
|                           | If the following troubleshooting tips have not resolved the problem, contact the company from which you purchased the <b>STHome</b> for assistance.                                              |  |  |  |
| Configuration<br>problems | In case you encounter DSL connectivity problems due to<br>misconfiguration, you might consider a reset to original defaults.<br>However, be aware that a reset to original defaults destroys all |  |  |  |
|                           | configurational changes you made to the <b>STHome</b> internal settings.                                                                                                    |  |  |  |

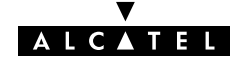

**Trouble solving table** The following table provides possible solutions to some problems:

| Problem                                                                                                    | Solution                                                                                                    |  |
|----------------------------------------------------------------------------------------------------|----------------------------------------------------------------------------------------------------|--|
| <b>STHome</b> does not work.                                                                                         | Make sure the <b>STHome</b> is plugged into an electrical outlet.                                           |  |
|                                                                                                    | Make sure the power switch on the <b>STHome</b> modem is turned on.                                         |  |
| No ATMF-25.6 connectivity.                                                                                           | Make sure the (correct) cable is securely connected to the ATMF-25.6 port.                                  |  |
| No Ethernet connectivity.<br>LAN LED does not light up.<br>Ethernet port(s) link integrity LED does<br>not light up. | Make sure the cable(s) are securely connected to the 10Base-T port(s).                                      |  |
|                                                                                                    | Make sure you are using the correct<br>cable type for your Ethernet<br>equipment.                           |  |
| Telnet session from a Windows PC is not possible.                                                                    | The <b>STHome</b> system password is longer than 8 characters.                                              |  |
|                                                                                                    | Change the <b>STHome</b> system password.                                                                   |  |
| Poor <b>STHome</b> performance.                                                                                      | Make sure the <b>STHome</b> is installed as instructed in this User's Guide and/or as instructed by the SP. |  |
|                                                                                                    | For ADSL service, check whether a central splitter or dedicated filters are installed properly.             |  |
| No Line synchronization achieved.                                                                                    | Make sure ADSL service is enabled on the wall outlet your <b>STHome</b> is                                  |  |
|                                                                                                    | connecting to.                                                                                              |  |
|                                                                                                    | Make sure an ADSL <b>STHome</b> variant is used for your ADSL service.                                      |  |

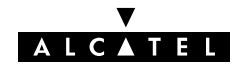

# AppendixB Speed Touch Specifications

### In this appendix

| Торіс                     | See |
|---------------------------|-----|
| Connector Pin Assignments | B.1 |
| Power Supply Adapter      | B.2 |
| LAN Cables Layout         | B.3 |
| Physical Specifications   | B.4 |
| ADSL Specifications       | B.5 |

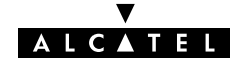

# **B.1** Connector Pin Assignments

# STHome port

## description

| Name              | Port                                           | Pin<br>No. | Signal<br>Name    | Function                        | Model<br>Reference  |
|-------------------|------------------------------------------------|------------|-------------------|---------------------------------|---------------------|
| Line<br>(DSL)     | Line 123456<br>(DSL) RJ 11/RJ 14<br>Front view | 2          | Wire A            | Subscriber line<br>wire A       | 2/5 ADSL<br>variant |
|                   |                                                | 3          | Wire A            | Subscriber line<br>wire A       | 3/4 ADSL<br>variant |
|                   |                                                | 4          | Wire B            | Subscriber line<br>wire B       |                     |
|                   |                                                | 5          | Wire B            | Subscriber line<br>wire B       | 2/5 ADSL<br>variant |
| ATMF-25           | ATMF-25                                        |            | R <sub>X+</sub>   | Receive data from DTE(*)<br>(+) |                     |
|                   | Front view                                     | 2          | R <sub>X</sub> -  | Receive data from DTE(*)<br>(-) |                     |
|                   |                                                | 7          | $T_{X+}$          | Transmit data to DTE(*) (+)     |                     |
|                   |                                                | 8          | $T_{X-}$          | Transmit data ta                | → DTE(*) (−)        |
| 10Base-T<br>MDI-X | 10Base-T<br>MDI-X<br>Front view                | 1          | R <sub>X+</sub>   | Receive data fro<br>(+)         | om DTE(*)           |
|                   |                                                | 2          | R <sub>X</sub> -  | Receive data from DTE(*)<br>(-) |                     |
|                   |                                                | 3          | $T_{X+}$          | Transmit data to DTE(*) (+)     |                     |
|                   |                                                | 6          | $T_{X-}$          | Transmit data to DTE(*) (–)     |                     |
| DC                |                                                | Inner      | +9V <sub>DC</sub> | Power supply cc<br>(+)          | onnection           |
|                   |                                                | Outer      | GND               | Power supply co<br>(ground)     | onnection           |

(\*) Data Terminal Equipment (DTE)

# Free connector pins Connector pins not mentioned are not connected.

### B.2 Power Supply Adapter

Power adapter use The STHome is equipped with one of the following pluggable power supply adapters listed in the table. Due to the special characteristics of the output class II AC adaptor, use only the AULT, Incorporated types, or equivalents, listed in the table.

#### Power adapter models

| Model           | AC/DC   | Plugtype                   | AULT, Inc. Model |
|-----------------|---------|----------------------------|------------------|
| Reference       |         |                            | (or equivalent)  |
| US model        | 120V/9V | North America wall<br>plug | P48-091000-Axxxx |
| UK/Sing model   | 230V/9V | UK wall plug               | F48-091000-Axxxx |
| ROW(*) model    | 230V/9V | Euro wall plug             | D48-091000-Axxxx |
| Australia model | 240V/9V | Australia wall plug        | E48-091000-Axxxx |
| Korea Model     | 220V/9V | Korea wall plug            | Q48-091000-Axxxx |

(\*) Rest Of the World (ROW)

**Output specifications** The supplied adapter has the following output specifications:

- ▶ 9V<sub>DC</sub>/1A unregulated output voltage
- Maximum 860 mV<sub>eff</sub> ripple voltage
- Maximum 1A output current
- Limited power source (according to IEC/EN 60950, sub-clause 2.11 and UL1950).

Note: Do not use power adapter types with other specifications (e.g. from other Alcatel Speed Touch  ${}^{\rm M}$  products) !

# B.3 LAN Cables Layout

**Straight-through LAN cable** Straight-through LAN cables with the following layout are applicable for interconnecting Ethernet ports, and ATMF-25.6 ports:

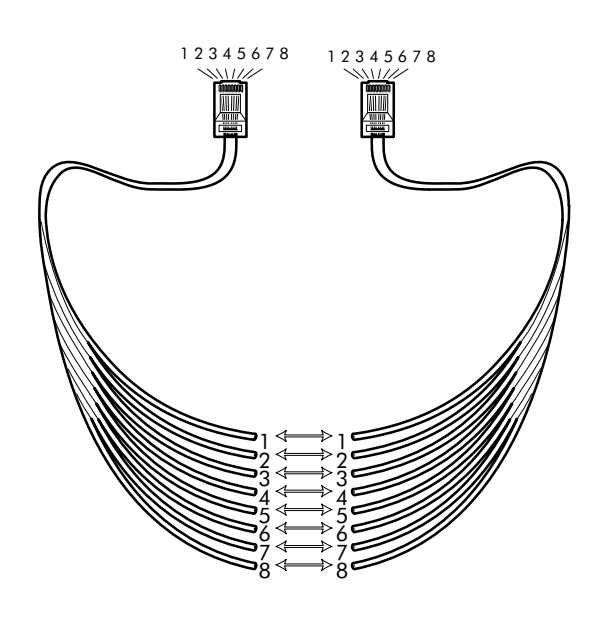

#### **Crossover LAN cable**

Crossover LAN cables with the following layout are applicable for interconnecting Ethernet ports, and ATMF-25.6 ports:

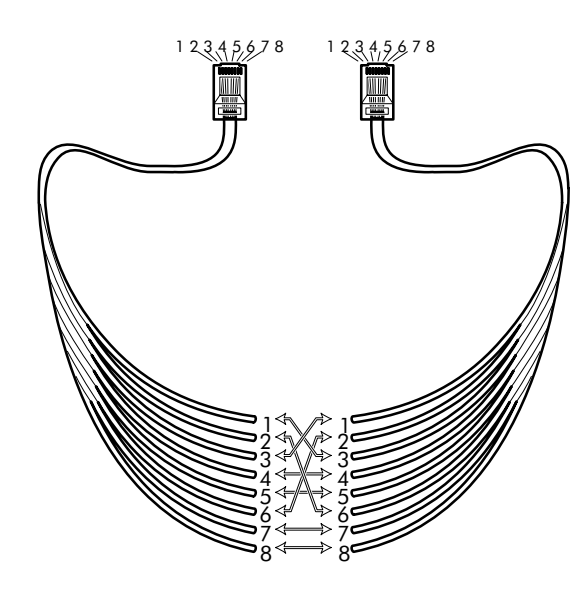

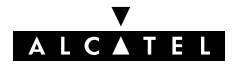

# **B.4 Physical Specifications**

| Physical dimensions   | 210mm W x 185mm D x 35mm H                                                                                                    |  |  |  |
|-----------------------|----------------------------------------------------------------------------------------------------|--|--|--|
| Operating environment | Temperature: 5°C to 40°C (40F to 105F)<br>Humidity: 20% to 80%                                                                                                    |  |  |  |
| Power requirements    | AC voltage: 100 to 120 V <sub>AC</sub> , 220 to 240 V <sub>AC</sub><br>DC voltage: 9V/1A<br>Frequency: 50/60 Hz<br>Power consumption: 7W <sub>max</sub>                                                                                                    |  |  |  |
| Ports characteristics | <ul> <li>The external ports on the back panel are classified as follows:</li> <li>DC input port<br/>SELV circuit (*)</li> <li>10Base-T/MDI-X<br/>SELV circuit</li> <li>ATMF-25<br/>SELV circuit</li> <li>Line DSL port<br/>TNV-3 circuit(**)</li> <li>(*) Safety Electronic Low Voltage (SELV)<br/>(**) Telecommunication Network Voltage (TNV) Category 3</li> </ul> |  |  |  |

# **B.5 ADSL Specifications**

| ADSL modem specifications |       | ADSL data rates                                                  |
|---------------------------|-------|------------------------------------------------------------------|
|                           |       | <ul> <li>Downstream user (payload) data rates:</li> </ul>        |
|                           |       | Up to 8Mbit/s, depending on provisioning                         |
|                           |       | <ul> <li>Upstream user (payload) data rates:</li> </ul>          |
|                           |       | Up to 1Mbit/s, depending on provisioning                         |
|                           |       | ADSL/POTS standards compliancy                                   |
|                           |       | <ul> <li>Full rate ANSI T1.413 Issue 2</li> </ul>                |
|                           |       | <ul> <li>ITU(*) G.DMT (Full rate ITU G.992.1 Annex A)</li> </ul> |
|                           |       | <ul> <li>ITU G.LITE (Lite rate ITU G.992.2)</li> </ul>           |
|                           |       | <ul> <li>ITU G.Handshake (Automode ITU G.994.1)</li> </ul>       |
|                           |       | ADSL/ISDN standards compliancy                                   |
|                           |       | • ETSI TS 101 388                                                |
|                           |       | <ul> <li>ITU G.Handshake (Automode ITU G.994.1)</li> </ul>       |
|                           | (*) I | nternational Telecommunication Union (ITU)                       |
|                           |       |                                                                  |

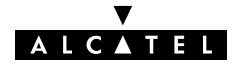

# AppendixC Speed Touch Default Assignments

In this chapter

| Торіс                                         | See |
|-----------------------------------------------|-----|
| General Defaults                              | C.1 |
| Connection Service/ATM Encapsulation Defaults | C.2 |

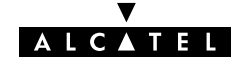

# C.1 General Defaults

| STHome IP address         | 10.0.138   |
|---------------------------|------------|
| STHome DNS name           | SpeedTouch |
| STHome Domain name        | lan        |
| STHome DNS server         | Active     |
| STHome DHCP server        | Disabled   |
| STHome Master<br>Firewall | Enabled    |
| STHome system<br>password | Not set    |

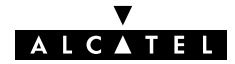

# C.2 Connection Service/ATM Encapsulation Defaults

# ATMF-25.6 port

(optional)

| ) | VPI | VCI  | Upper Layer Protocols    | Service channel  |
|---|-----|------|--------------------------|------------------|
|   | 07  | 0511 | ADSL/ATMF-25.6 X-connect | End-User defined |

### **Ethernet port**

| VPI (*) | VCI | Upper Layer Protocols        | Service channel        |
|---------|-----|------------------------------|------------------------|
| 0/8     | 35  | Bridge                       | Transparent Bridging   |
| 0/8     | 36  | AAL5/RFC1483/Bridged         | Bridged PPPoE          |
| 0/8     | 37  | RFC1483 LLC/SNAP for Bridged |                        |
| 0/8     | 38  | PDUs (FCS not preserved)     |                        |
| 0/8     | 48  | DDTD                         | PPPoA-to-PPTP Relaying |
| 0/8     | 49  | PPIP                         |                        |
| 0/8     | 50  | AAL5/RFC2364                 |                        |
| 0/8     | 51  | RFC2364 VC-MUX for PPP PDUs  |                        |

(\*) The default VP=0 setting can only be applicable for the single Ethernet model.

# **Control channels**

| VPI | VCI | Upper Layer Protocols | Service channel                                              |
|-----|-----|-----------------------|--------------------------------------------------------------|
| 0   | 21  |                       | DSL/ATM Loopback channel                                     |
| 1   | 21  | _                     |                                                              |
| 15  | 16  | AAL5/SNMP             | SNMP/ASAM agent<br>communication channel for<br>Alcatel ASAM |
| 15  | 64  | AAL5/TFTP             | Software TFTP download channel                               |

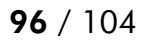

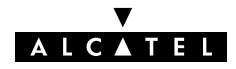

# AppendixD Safety and Agency Regulatory Notices

| Aim of this appendix     | This appendix provides basic Safety Information on Al<br><b>Speed Touch™</b> product. | catel's |
|--------------------------|---------------------------------------------------------------------------------------|---------|
|                          | Prior to using the <b>Speed Touch</b> ™ product, read this ap<br>carefully.           | opendix |
| Reading all instructions | Follow all warnings and instructions marked on the pr                                 | oduct.  |
| In this appendix         | This chapter covers the following topics:                                             |         |
|                          | Торіс                                                                                 | See     |
|                          | Safety Instructions                                                                   | D.1     |
|                          | European Declaration of Conformity                                                    | D.2     |
|                          | Radio Frequency Interference Statement                                                | D.3     |
|                          | Canadian Class B Notice                                                               | D.4     |

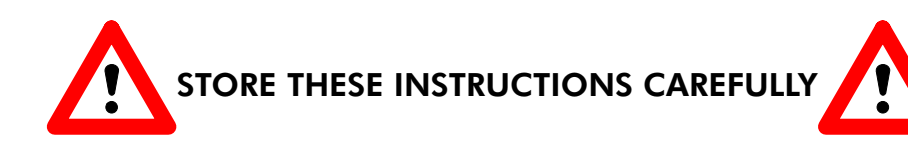

ALCATEL

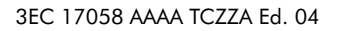

- **Directive** Unless expressly and unambiguously approved by Alcatel, you may not:
  - disassemble, de-compile, reverse engineer, trace or otherwise analyse the equipment, its content, operation, or functionality, or otherwise attempt to derive source code (or the underlying ideas, algorithms, structure or organization) from the equipment or from any other information provided by Alcatel, except to the extent that this restriction is expressly prohibited by local law;
  - copy, rent, loan, re-sell, sublicense, or otherwise transfer or distribute the equipment to others;
  - modify, adapt or create a derivative work of the equipment;
  - remove from any copies of the equipment any product identification, copyright or other notices;
  - disseminate performance information or analysis (including, without limitation, benchmarks) from any source relating to the equipment.

Such acts not expressly approved by Alcatel will result in the loss of product warranty and will invalidate the user's authority to operate this equipment.

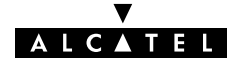

# D.1 Safety Instructions

| <b>Climatic conditions</b> | The <b>Speed Touch™</b> product equipment is intended for:                                                                                                    |
|----------------------------|----------------------------------------------------------------------------------------------------|
|                            | <ul> <li>In-house stationary desktop use; the maximum ambient<br/>temperature may not exceed 40°C (104°F).</li> </ul>                                                                                                    |
|                            | It must not be mounted in a location exposed to direct or<br>excessive solar and/or heat radiation.                                                                                                    |
|                            | It must not be exposed to heat trap conditions and must not<br>be subjected to water or condensation.                                                                                                    |
|                            | It must be installed in a Pollution Degree 2 environment.                                                                                                    |
| Cleaning                   | Unplug this product from the wall outlet before cleaning. Do not<br>use liquid cleaners or aerosol cleaners. Use a damp cloth for<br>cleaning.                                                                                 |
| Water and moisture         | Do not use this product near water, for example, near a bathtub,<br>wash bowl, kitchen sink, laundry tub, in a wet basement or near a<br>swimming pool.                                                                        |
| Power supply adapter       | The <b>Speed Touch</b> ™ product comes with a portable power supply adapter.                                                                                                    |
|                            | Due to the special characteristics of the output of the class II AC adaptor, only use the models or equivalent listed in the power adapter table in this User's Guide.                                                         |
| Power sources              | The powering of this product must adhere to the power<br>specifications indicated on the marking labels. If you are insure of<br>the type of power supply to your home, consult your product<br>dealer or local power company. |
|                            | The mains socket outlet must be close to the equipment and easily accessible.                                                                                                    |
|                            | The <b>Speed Touch</b> ™ product equipment is not intended to be connected to an IT-type power system.                                                                                                    |

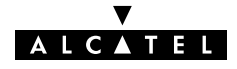

| Power cord protection       | Do not allow anything to rest on the power cord. Do not locate<br>this product where the cord will be subject to persons walking on<br>it.                                                                                                    |
|-----------------------------|----------------------------------------------------------------------------------------------------|
| Overloading                 | Do not overload wall (mains) outlets and extension cords as this increases the risk of fire or electric shock.                                                                                                    |
| Servicing                   | To reduce the risk of electric shock, do not disassemble this<br>product. None of its internal parts are user-replaceable; therefore,<br>there is no reason to access the interior. Opening or removing<br>covers may expose you to dangerous voltages. Incorrect<br>reassembly could cause electric shock if the appliance is<br>subsequently used.<br>If service or repair work is required, take it to a qualified service<br>dealer.                                                                                 |
| Damage requiring<br>service | <ul> <li>Unplug this product from the wall outlet and refer servicing to qualified service personnel under the following conditions:</li> <li>When the power supply cord or plug is damaged or frayed.</li> <li>If liquid has been spilled into the product.</li> <li>If the product has been exposed to rain or water.</li> <li>If the product does not operate normally.</li> <li>If the product has been dropped or damaged in any way.</li> <li>If the product exhibits a distinct change in performance.</li> </ul> |

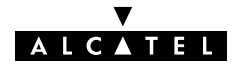

| Modem/Telephone use | Avoid using a modem/telephone (other than a cordless type)         |
|---------------------|--------------------------------------------------------------------|
|                     | during an electric storm. There is a slight risk of electric shock |
|                     | caused by lightning.                                               |

Do not use the telephone to report a gas leak in the vicinity of the leak.

If telephone service is required on the same line, a central splitter, or distributed filter(s) must be installed for optimal DSL performance.

Depending on your DSL configuration and type of splitter/filters, installation must be carried out by qualified service personnel.

Consult your telephone service company or DSL service provider for instructions.

**Modifications** Changes or modifications not expressly approved by Alcatel could invalidate the users authority to operate this equipment.

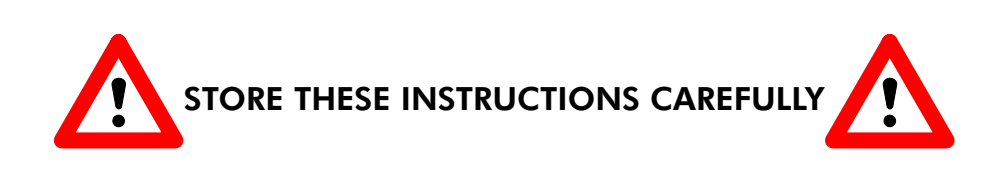

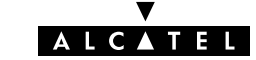

# D.2 European Community Declaration of Conformity

CE Products with the C€ marking comply with both EMC and Low Voltage Directives issued by the Commission of the European Community.

**EC Declaration of** A copy of the European Community Declaration of Conformity is provided in your **Speed Touch**<sup>™</sup> product shipping box.

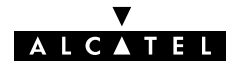

#### D.3 Radio Frequency Interference Statement

This device has been tested and found to comply with the limits for a Class B digital device, pursuant to Part 15 of the FCC Rules. These limits are designed to provide reasonable protection against such interference in a residential installation. This equipment generates, uses and can radiate radio frequency energy. If not installed and used in accordance with the instructions, it may cause harmful interference to radio communications. However, there is no guarantee that interference will not occur in a particular installation. If this equipment does cause harmful interference to radio or television reception, which can be determined by turning the equipment ON and OFF, the user is encouraged to try correct the interference by one or more of the following measures:

- Reorient or relocate the receiving antenna
- Increase the separation between the equipment and receiver
- Connect the equipment into an outlet on a circuit different from that to which the receiver is connected
- Consult the dealer or an experienced radio/television technician for help.

This equipment complies with Part 68 of the FCC Rules. On the back of this equipment is a label that contains, among other information, the FCC certification number (FCC ID) and Ringer Equivalence Number (REN) for this equipment. If requested, this information must be provided to the telephone company.

An FCC compliant telephone cord and modular plug is provided with this equipment. This equipment is designed to be connected to the telephone network or premises wiring using a compatible modular jack that is Part 68 compliant.

The Ringer Equivalence Number (REN) is used to determine the quantity of devices that may be connected to the telephone line. Excessive RENs on the telephone line may result in the devices not ringing in response to an incoming call. Typically, the sum of RENs should not exceed five (5.0). To be certain of the number of devices that may be connected to a line (as determined by the total RENs) contact the local telephone company.

If this equipment causes harm to the telephone network, the telephone company will notify you in advance that temporary discontinuance of service may be required. But if advance notice is not practical, the telephone company will notify the customer as soon as possible. Also you will be advised of your right to file a compliant with the FCC if you believe it is necessary.

The telephone company may make changes to its facilities, equipment, operations or procedures that could affect the operation of the equipment. If this happens the telephone company will provide advance notice so you can make the necessary modifications to maintain uninterrupted service. If the equipment is causing harm to the telephone network, the telephone company may request that you disconnect the equipment until the problem is resolved. Connection to party lines is subject to state tariffs (contact the state public utility commission, public service commission or corporation commission for information).

No repairs can be performed by the customer, if you experience trouble with this equipment for repair or warranty information, please contact: (919) 850–1231 for locations in North America.

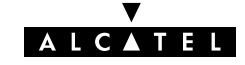

# D.4 Canadian DOC Class B Notice

#### Notification of Canadian RF Interference Statements

This digital apparatus does not exceed the Class B limits for radio noise emissions from digital apparatus as set out in the radio interference regulations of the Canadian Department of Communication.

Le présent appareil numérique n'émet pas de bruits radioélectriques dépassant les limites applicable aux appareils numérique de classe B prescrites dans le règlement sur le brouillage radioélectrique édicté par le Ministère des Communications du Canada.

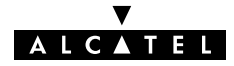